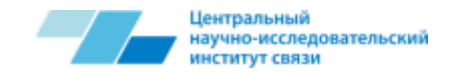

Тестирование технологий и протоколов L2-L3. Тестирование решений пакетных транспортных сетей (ядро, CG-NAT, BRAS, агрегация). Нагрузочное тестирование (приложения для тестирования IXIA и Spirent)

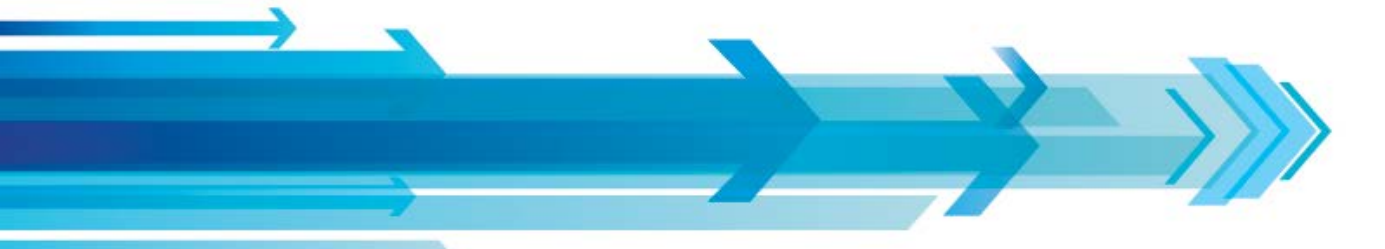

И.А. Бухарев ФГУП ЦНИИС

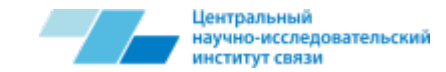

### Введение

- > Тестирование технологий и протоколов L2-L3
- > Тестирование решений пакетных транспортных сетей
- Нагрузочное тестирование сетевой инфраструктуры IP/Ethernet
- Эмуляция работы определенных узлов сети в лабораторных условиях

Всё это важные задачи, стоящие при разработке и внедрении новых технологий, построении сетей связи, проведении аудита существующих сетей связи и научных исследований.

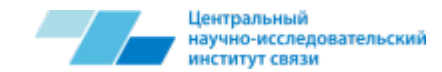

# Основные потребители

- > Операторы связи
- Системные интеграторы
- > Разработчики оборудования
- Аутсорсинговые организации для аудита технических решений
- Силовые структуры
- > Сертификаторы и регуляторы
- > Профильные факультеты высших учебных заведений

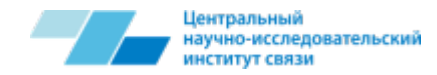

# Решения для проведения тестирования 1) Аппаратно-программная платформа Spirent

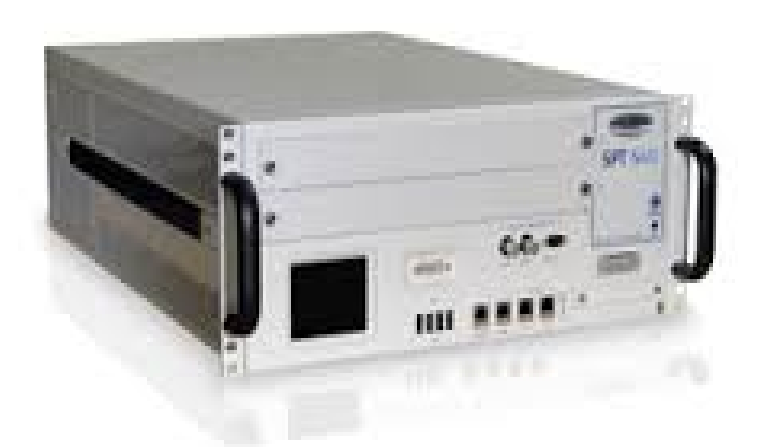

Система для выполнения нагрузочного тестирования телекоммуникационных систем и устройств с акцентом на анализ на уровнях L2-L7 модели OSI,

а также для стрессового тестирования систем с высоким уровнем нагрузки на производительность и качество услуг (QoS), а также для оценки восприятия пользователями качества этих услуг (QoE).

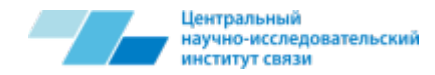

# Решения для проведения тестирования 2) Аппаратно-программная платформа IXIA

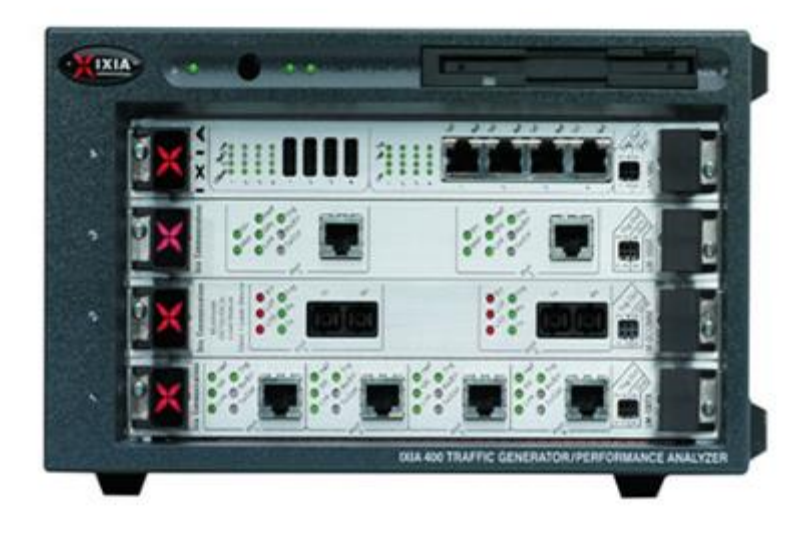

Платформа, для которой доступен широкий спектр различных модулей, обеспечивающая использование различных сетевых интерфейсов, позволяющих анализировать сетевой трафик.

Система обеспечивает всестороннее функциональное и нагрузочное тестирование устройств и сетей Ethernet/IP на уровнях L2–L7.

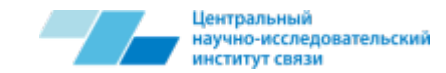

### Опции тестирования

- > 1/10 Gigabit Ethernet
- ➢ IРv6 и IРv4
- тестирование с применением сотен протоколов прикладного уровня, включая нестандартные и пользовательские протоколы
- ≻ создание смешанных профилей трафика
- ▶ пакетная телефония
- ➢ протоколы маршрутизации и MPLS
- генерация различных типов хакерских атак и вредоносного трафика
- ➤ технологии TriplePlay
- технологии conformance-тестов для различных сетевых протоколов
- анализ QoE
- различные методологии бэнчмаркинга в соответствии с рекомендациями RFC (RFC2544 и проч.)

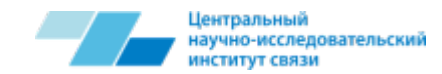

Шаг 1 – берём исследуемую систему, которую хотим протестировать:

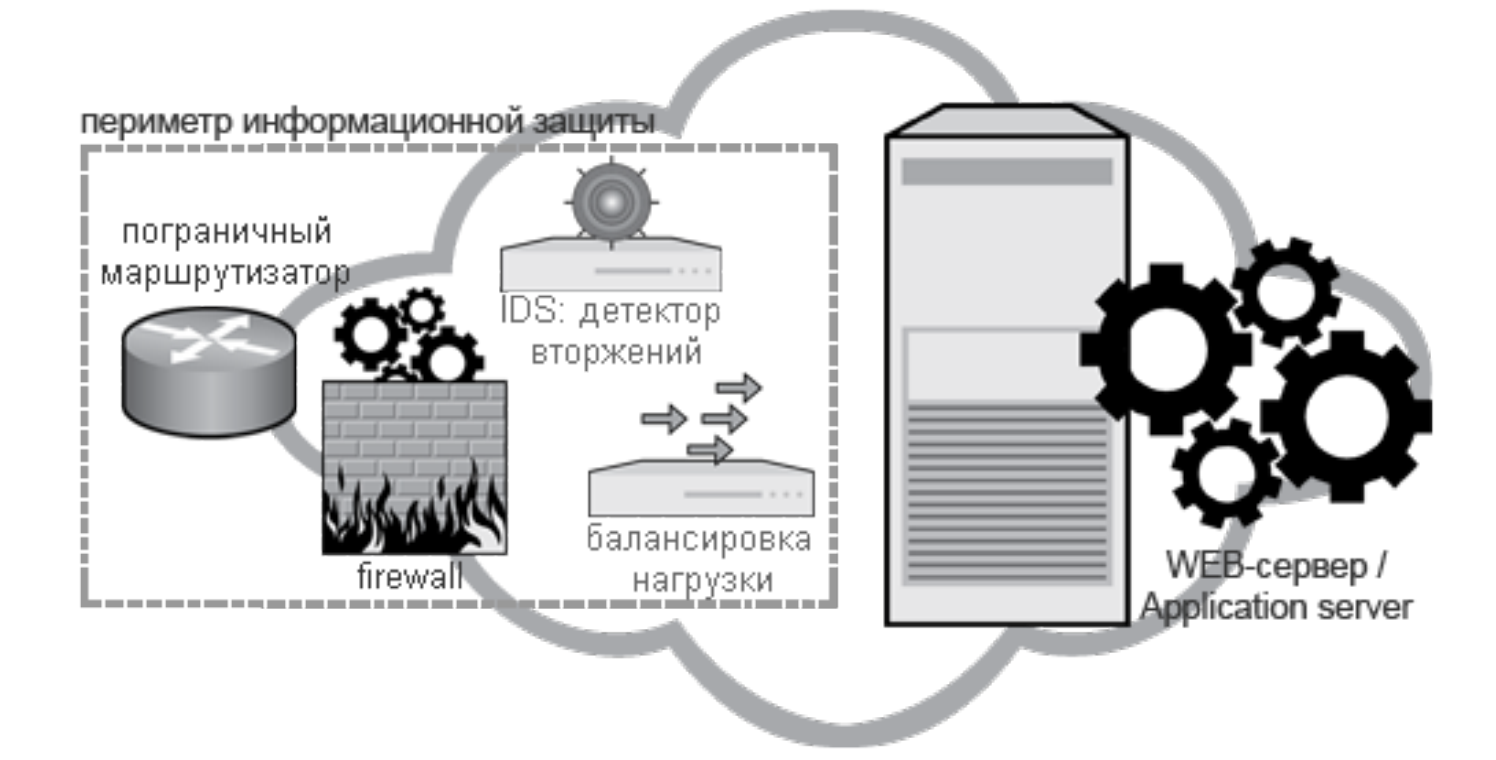

Например, Web-сервер с периметром информационной защиты.

Цель тестов: определить поведение Web-сервера и качество приложений (QoE) при большом количестве запросов пользователей и одновременном присутствии DDoS-атак.

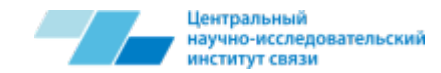

Шаг 2 – берём программно-аппаратный комплекс Spirent или IXIA:

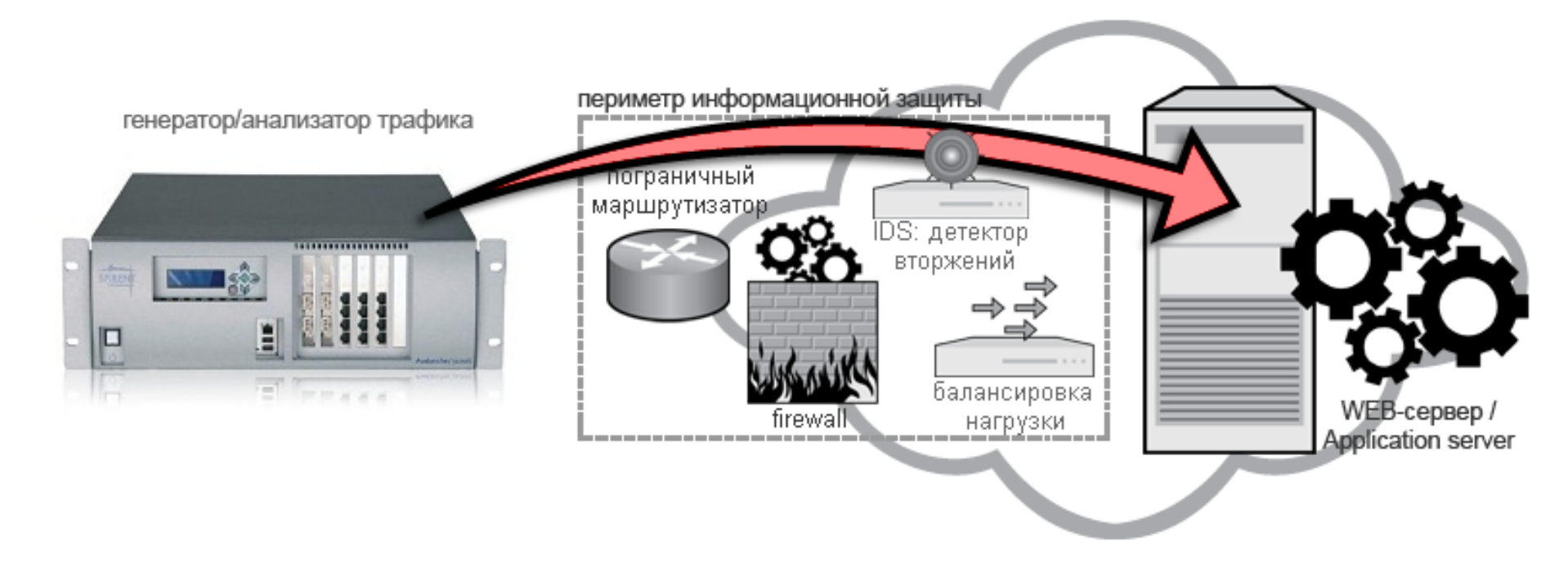

Всё подключение выполняется локально, в рамках лаборатории.

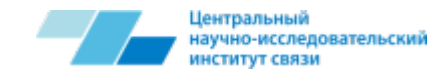

Шаг 3 – создаём 50.000 виртуальных пользователей, которые будут генерировать полезную нагрузку:

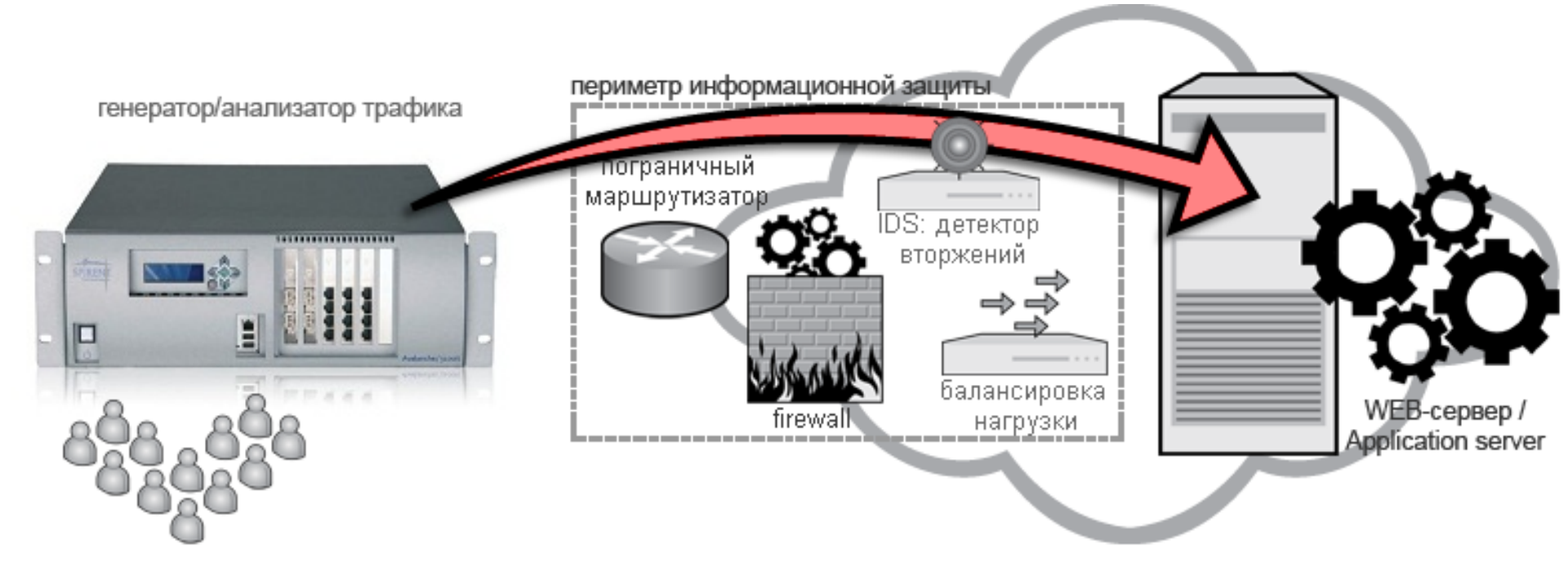

Количество задаваемых пользователей может быть различным: как меньшим, так и существенно большим указанной величины. Естественно, что каждый эмулируемый пользователь обладает уникальными атрибутами, включая уникальный IP. 9

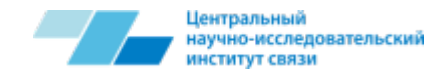

Шаг 4 – создаём необходимый профиль трафика и интенсивность запросов на тестируемый сервер. Профиль генерируемого stateful-трафика в «трубе» может быть выбран из предустановленных образцов, либо задаваться вручную:

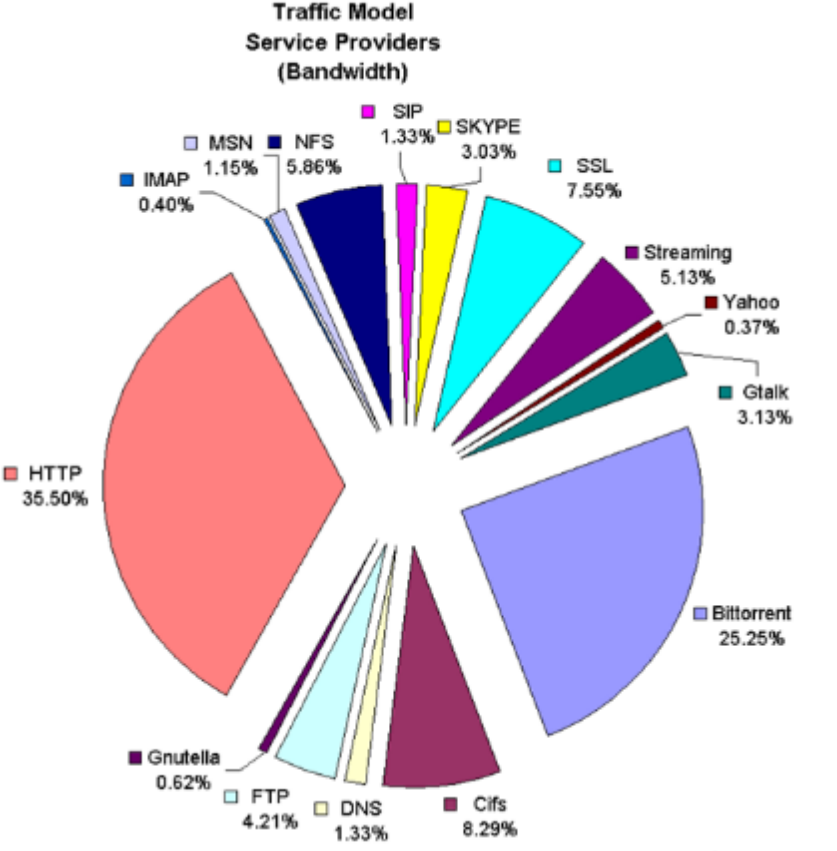

Можно задать следующие условия для теста:

- Скорость создания новых HTTPSсессий в секунду: 800.000
- Скорость создания новых РОРЗсессий в секунду: 200.000
- Скорость создания новых FTPсессий в секунду: 150.000
- Количество конкурентных HTTPсессий: 30.000.000
- Количество конкурентных туннелей IPSec: 200.000 <sup>10</sup>

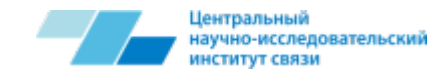

Шаг 5 – добавляем к полезной пользовательской нагрузке вредоносный трафик:

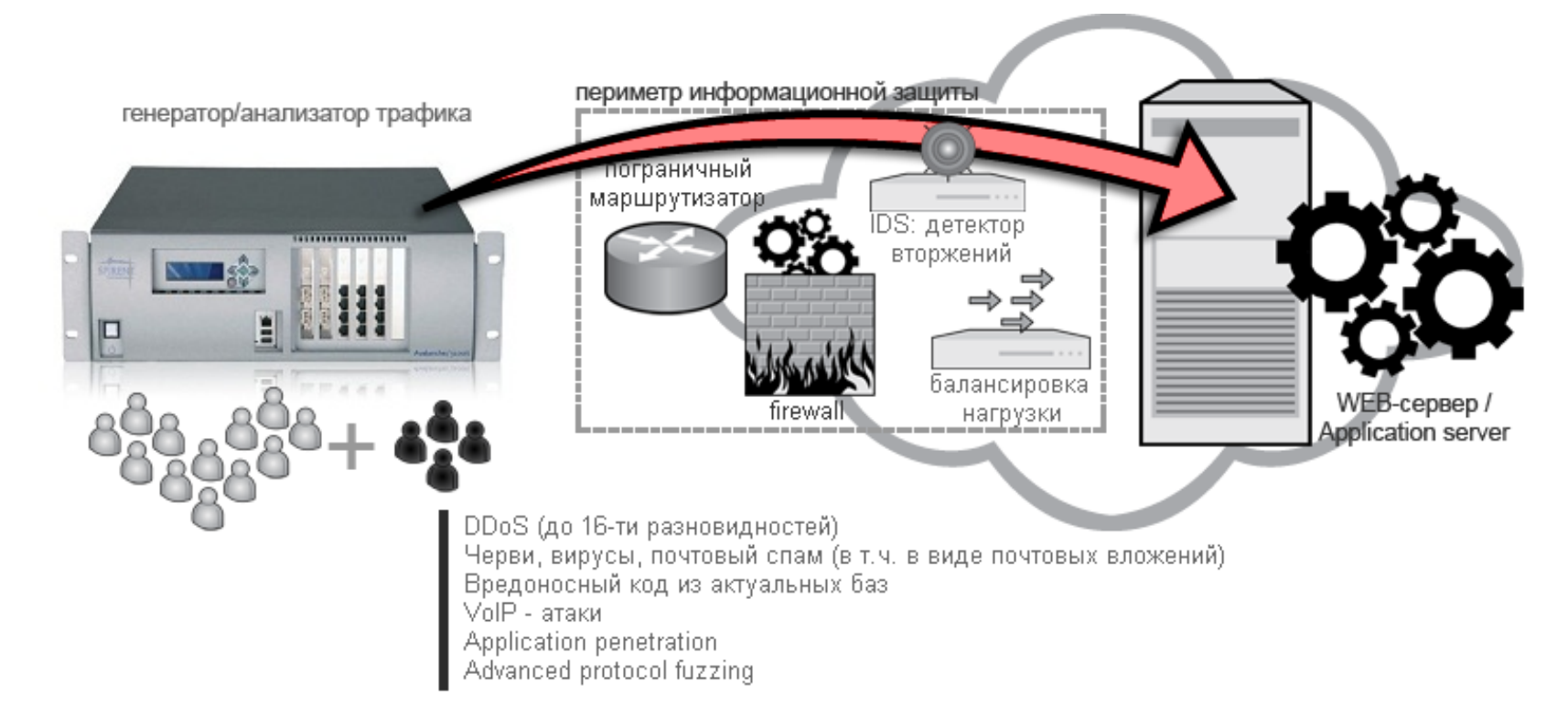

Количество генерируемых приборами типов атак составляет более 7000 и поддерживается в актуальном состоянии посредством обновления базы атак и вредоносного кода. 11

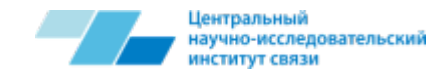

Шаг 6 – запускаем тесты, смотрим отклик системы и получаем исчерпывающую отчетность:

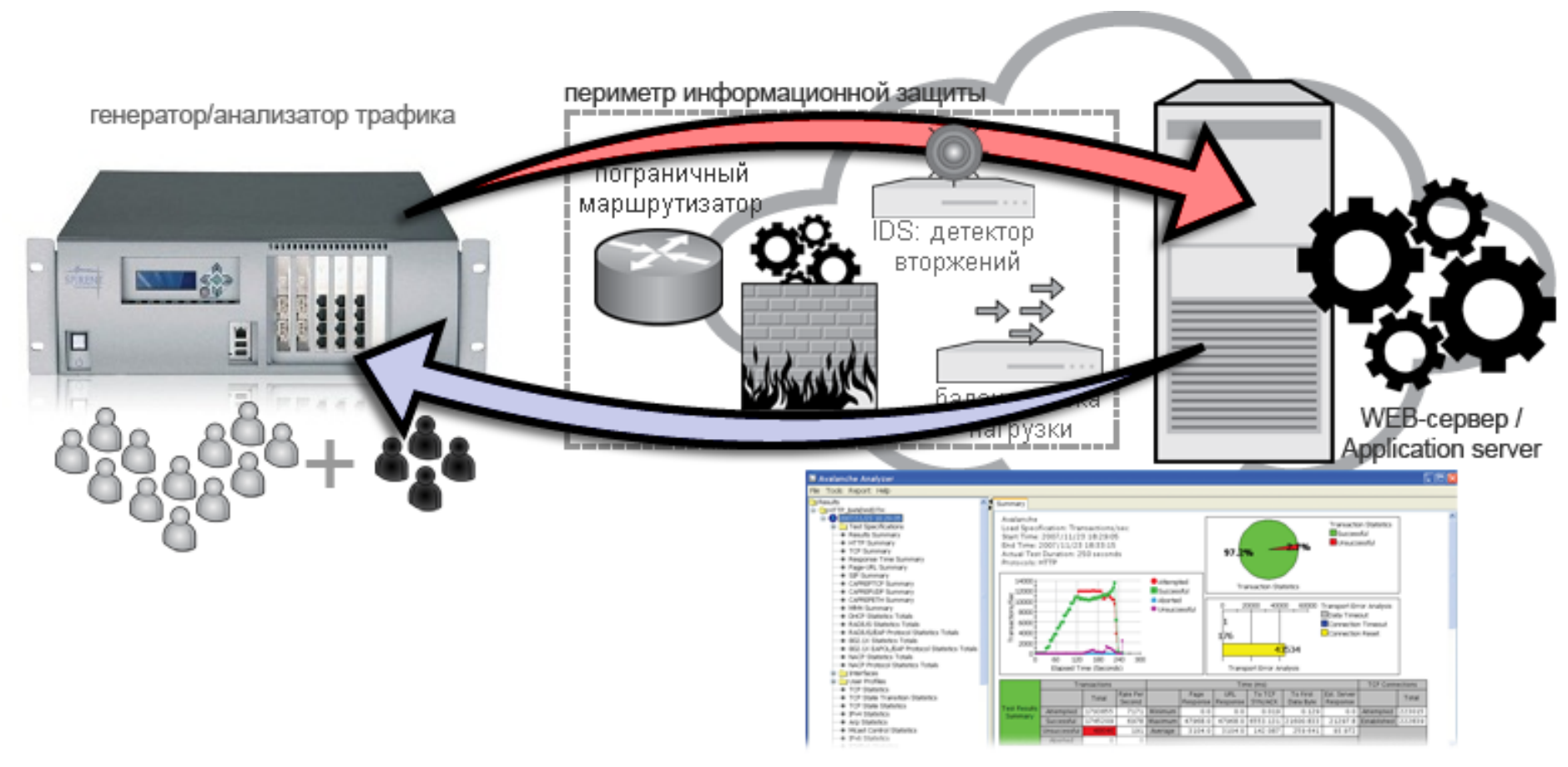

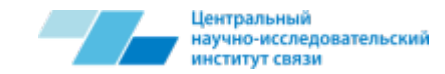

Резюме:

Мы создаем контролируемую модель входного тестового трафика и гибко дозируем нагрузку на исследуемый объект. Данная модель нагрузочного трафика обладает максимальным реализмом, поскольку одновременно содержит как полезную составляющую (application stateful traffic), так и различные варианты актуального вредоносного трафика. Мы можем варьировать процентное содержание того или иного типа трафика или протокола, тестируя и настраивая поведение сервера и инфраструктуры в различных условиях.

Конфигурация теста, его повторное использование или модификация занимают несколько минут и выполняются в удобной графической среде генератора, с использованием встроенных шаблонов и пошаговых экранных форм.

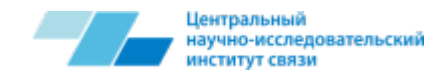

# Аппаратные и программные средства генерации нагрузочного трафика

По сравнению с аппаратными средствами генерации стрессового / нагрузочного трафика, программы обладают рядом существенных недостатков:

- существенные ограничения по нагрузочным параметрам трафика;
- сложность эксперимента: создание, изменение, повторное использование;
- существенные ограничения со стороны используемых операционных систем и сетевых карт;
- ограничения по функциональности и разнообразию тестов. Как следствие – чисто «программные» тесты не могут воспроизвести картину реального сетевого трафика;
- ограничения по масштабируемости.

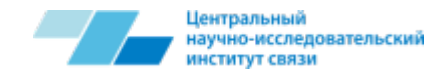

# Процесс работы с программным обеспечением Spirent TestCenter

После старта ПО на экране монитора возникает основное окно программы, изображенное на рисунке:

| Maddinal - Symmet Les Bander                                                                                                    |                                                                        |               |                                                                                                    |                                                                                                    |                                                                                                    |                            |                |
|----------------------------------------------------------------------------------------------------|------------------------------------------------------------------------|---------------|----------------------------------------------------------------------------------------------------|----------------------------------------------------------------------------------------------------|----------------------------------------------------------------------------------------------------|----------------------------|----------------|
| The View Tools Actions Help                                                                                                    |                                                                        |               |                                                                                                    |                                                                                                    |                                                                                                    |                            |                |
| 🔄 😂 🖬 🖄 🔥 🕼 🕼 Cit Chaole - 🦓 Apply 📲 Select Instructions 👔 👔 Results Reporter ( 🔆 We                                                                                                    | nda 🖾 Sarah                                                            | - 142 dB 1    | 多结晶 品。                                                                                                    | 5.5                                                                                                    |                                                                                                    |                            |                |
| TessConfiguration                                                                                                    |                                                                        |               |                                                                                                    | Test Assist                                                                                                    | 0.00                                                                                                    |                            |                |
|                                                                                                    |                                                                        |               |                                                                                                    | Harry 12                                                                                                    | 10                                                                                                    |                            |                |
| More Service     More Service     More Service | da para da<br>na la de la<br>esta da caracterización<br>de la de la de |               |                                                                                                    | iii nool<br>iii quin<br>iii quin<br>iii com<br>iii com<br>iii com<br>iii com<br>iii com<br>iii com<br>iii com<br>iii com<br>iii com | anteologie<br>Touttoutto<br>Strast Game Coulors<br>Strast Game Coulors<br>Strast Game Coulors<br>(SP) Tous<br>og Tous Tous<br>(SP) Tous<br>og Tous Tous<br>(SP) Coulors<br>(SP) Coulors<br>(SP) Coulors | diane<br>ne data<br>E      |                |
| Resta Diviner                                                                                                    |                                                                        |               |                                                                                                    |                                                                                                    |                                                                                                    |                            |                |
| Table Contract Contract Contract Contract Contract Contract Contract                                                                                                    | Sales I in Reals                                                       | All Products  | a literative                                                                                                    | and a second                                                                                                    |                                                                                                    | the street is a local back | an an i        |
| total or nine incollicon nine incollico ozat, incollico ozat, iverenter nine i venentori vo                                                                                                    | Seale Medie                                                            |               |                                                                                                    |                                                                                                    |                                                                                                    |                            |                |
| Positive And And And And And And                                                                                                    | Deele Cources                                                          | In an I Marco | Sheepensong Adv                                                                                                    | and Segure                                                                                                    | ang Habusan                                                                                                    |                            |                |
|                                                                                                    | Here's                                                                 | DIVERSING     | Normal International International Internati | rame court                                                                                                    | Residence Count                                                                                                    | REDUCTION                  | Re order count |
|                                                                                                    |                                                                        |               |                                                                                                    |                                                                                                    |                                                                                                    |                            |                |
|                                                                                                    |                                                                        |               |                                                                                                    |                                                                                                    |                                                                                                    |                            |                |
|                                                                                                    |                                                                        |               |                                                                                                    |                                                                                                    |                                                                                                    |                            |                |
|                                                                                                    | 1                                                                      |               | _                                                                                                    |                                                                                                    |                                                                                                    |                            |                |
| First in Texaser Methodos Firsten Line                                                                                                    |                                                                        |               |                                                                                                    |                                                                                                    |                                                                                                    |                            |                |
| autorit dienst storarts                                                                                                    |                                                                        |               |                                                                                                    |                                                                                                    |                                                                                                    |                            |                |

Основное окно программы разбито на три части: Test Configuration, Test Assistants, Results Browser.

В центральной части основного окна программы расположено главное меню, содержащее следующие пункты: Port Reservation, Add Offline Ports, Launch Wizards, Load File. 15

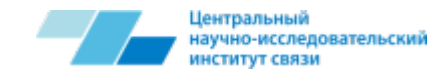

### **Окно Test Configuration**

Основное окно, в котором производится конфигурация требуемого испытания.

В центральной части окна программы расположено главное меню, содержащее следующие пункты:

Load File – сброс системы и загрузка конфигурации из файла;

Launch Wizards – помощник установки тестовой конфигурации;

Add Offline Ports – позволяет зарезервировать порты, которые не доступны в данный момент по какой-либо причине (выключены, заняты, и т.п);

Port Reservation – резервирование портов требуемых для испытания.

После нажатия на кнопку появляется окно резервирования портов.

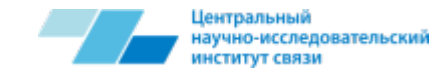

### Select Ports

Процесс резервирования портов состоит из следующих пунктов:

- В открывшемся окне нажать «Add Chassis…» и ввести IP-адрес TestCenter'a (например, 192.168.1.100).
- Далее «+» рядом с появившимся адресом и поставить галочки у требуемых для теста портов.
- OK.

После резервирования выбранные порты появятся в левой части окна Test Configuration, где можно будет увидеть их статус (онлайн или офлайн состояние), статус определяется по цвету кружка напротив порта, если он зеленый – порт онлайн; если серый, то офлайн; в этом случае требуется проверить физический уровень соединения (все ли подключено) или, переключившись на окно Port физического состояния порта (нажав на порт левой клавишей мыши), выбрать требуемое соединение, например, в случае подключения оптическим кабелем изменить Copper на Fiber.

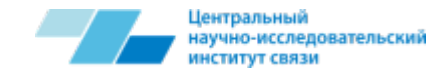

# Select Ports (2)

| luntitled - Spirent TestCenter                       |                             |                             |                                |                    |                                          | _ 0 ×       |
|------------------------------------------------------|-----------------------------|-----------------------------|--------------------------------|--------------------|------------------------------------------|-------------|
| File View Tools Actions Help                         |                             |                             |                                |                    |                                          |             |
| 🗋 🧉 🛃   🎇   👗 🗈 🛍 📾 Chassis -                        | 🕶   🌺 Apply   🏢 S           | elect Technologies 🛛 🔊 Resu | lts Reporter 🛛 🎠 Wizards 🔂 Sum | mary   🎄 🏯 🛱 🛱 🐻 🛱 |                                          |             |
| Test Configuration                                   |                             |                             |                                |                    | X Test Assistants                        | Ψ×          |
| E-                                                   |                             |                             |                                |                    | Home 🐗 🕪                                 |             |
| Project                                              |                             | Select Ports                |                                | 9                  | x                                        |             |
| All Ports                                            | 1                           | Add Chassis Show Por        | ts: All Ports                  | •                  | Troubleshooting                          |             |
| All Multicast Groups                                 |                             |                             |                                |                    | Quick IPv4 Traffic                       |             |
| All Traffic Generators                               | Chassis                     | Connection Name             | Model                          | Status             | A DN                                     |             |
| All Stream Blocks                                    |                             | □ 💷 🗹 192.168.1.50          | SPT-9000                       | Connected          | Layer 3 Test Using Emulated Hosts        | =           |
| Ports                                                |                             | i ♦ ✓ Slot 1                | 10/100/1000 DUAL MEDIA, 2      |                    | Layer 3 Test Using Raw Stream Blocks     |             |
| Settings                                             |                             | Port 1                      |                                | To Be Reserved     | K Unicast Routing Test                   |             |
| _                                                    | Certer                      | Port 2                      |                                | To be Reserved     | e on case root any rese                  |             |
|                                                      | System                      |                             |                                |                    | Multicast Routing (PIM) Test             |             |
|                                                      |                             |                             |                                |                    | MPLS (LDP) Test                          |             |
|                                                      |                             |                             |                                |                    | Spanning Tree Test                       |             |
|                                                      |                             |                             |                                |                    |                                          |             |
|                                                      |                             |                             |                                |                    |                                          | -           |
|                                                      |                             |                             |                                |                    | Test Assistants Command Sequencer        |             |
| Results Browser                                      |                             |                             |                                |                    |                                          | Ψ×          |
| Port Traffic > Basic Traffic Results Chang           | ge Result View 👻 📋          |                             |                                |                    | pe Result View ▼   🔄   🔍 🖉 0 of 0        | 100         |
| Basic Counters Errors Triggers Protocols             | Undersize/Oversi            |                             |                                |                    | ts: All Ports - Change Counter Mo        | ode:        |
| Port Name Total IX Frame Total RX Fra<br>Count Count | ome Total Ix Octet<br>Count |                             |                                |                    | U Comming   United and                   |             |
|                                                      |                             |                             |                                |                    | ad Sequencing Histograms                 |             |
|                                                      |                             |                             |                                |                    | e Count Rx Frame Count Tx Octet Count Ro | Cotet Count |
|                                                      | -                           |                             |                                |                    | <b>T</b>                                 |             |
|                                                      |                             | Firmware Version: 2.22.066  | 6                              |                    |                                          |             |
|                                                      | _                           |                             |                                |                    |                                          |             |
|                                                      |                             | Add Offline Ports A         | dd Default Traffic: No 👻       | OK Cancel          |                                          |             |
|                                                      |                             |                             |                                |                    |                                          |             |
|                                                      |                             |                             |                                |                    |                                          |             |
|                                                      |                             |                             |                                |                    |                                          |             |
| •                                                    | I                           |                             | • •                            |                    | 1 1                                      | •           |
| Results Browser Validation Errors   Log - 2          | messages                    |                             |                                |                    |                                          |             |
| Successfully connected to chassis 192.168.1.50       | ).                          |                             |                                |                    |                                          |             |
|                                                      |                             |                             |                                |                    |                                          | 10          |

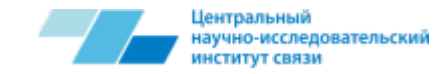

# Select Ports (3)

| 🐌 Untitled - Spirent TestCenter             |                                                                                                    |                  |                  |                 |     |                |          |          |                  |          |                                                                                                    |                      |                |                |
|---------------------------------------------|----------------------------------------------------------------------------------------------------|------------------|------------------|-----------------|-----|----------------|----------|----------|------------------|----------|----------------------------------------------------------------------------------------------------|----------------------|----------------|----------------|
| File View Tools Actions Help                |                                                                                                    |                  |                  |                 |     |                |          |          |                  |          |                                                                                                    |                      |                |                |
| 🗋 💕 🛃   🎇   🐰 🐚 🐔 📖 Chassis 🗸               | Apply 🛛 🔛 Sel                                                                                                    | ect Technologie  | s 🛛 🔊 Results Re | porter   🎠 Wiza | rds | 🛕 Summa        | ry   🖞   |          |                  | 6.       | See                                                                                                    |                      |                |                |
| Test Configuration                          | A                                                                                                    |                  |                  |                 |     |                |          |          |                  | ×        | Test Assist                                                                                                    | ants                 |                | Ψ×             |
| Spirent TestCenter                          | 🖉 Break Link 🖷                                                                                                    | Restore Link     |                  |                 | _   |                |          |          |                  |          | Home                                                                                                    | ₩.                   |                |                |
| All Ports                                   | Ethernet General                                                                                                    | Ethernet Advance | ed Location PP   | PoX   IGMP/MLD  |     |                |          |          |                  |          |                                                                                                    |                      |                |                |
| All Hosts                                   | Port //1/1                                                                                                    |                  |                  |                 |     |                |          |          | Link Status 🤇    | 2        | 🧶 Troubl                                                                                                    | eshooting            |                |                |
| All Multicast Groups                        | Media Type                                                                                                    |                  |                  |                 |     |                |          |          |                  |          | Nuick 1                                                                                                    | IPv4 Traffic         |                |                |
|                                             | Opper                                                                                                    | Fiber            |                  |                 |     |                |          |          |                  |          | - Quintin                                                                                                    |                      |                |                |
| All Stream Blocks                           |                                                                                                    | -1-              | Auto Negatia     | to Status       |     |                |          |          |                  |          | B <sup>™</sup> Layer                                                                                                    | 3 Test Using Emulate | d Hosts        |                |
| All Traffic Analyzers                       | Auto Negotia                                                                                                    | ate              | Auto Negotia     | ile Status      |     |                |          |          |                  |          | Layer                                                                                                    | 3 Test Using Raw St  | eam Blocks     | =              |
| Ports                                       | 10Mbps                                                                                                    | Full Duple:      | < Link Speed:    | 1Gbps           |     |                |          |          |                  |          | ~                                                                                                    | -                    |                |                |
| Hosts                                       | <ul> <li>100Mbps</li> </ul>                                                                                                    | Half Duple:      | x Duplex:        | Full            |     |                |          |          |                  | Ξ        | Contract Contract Con | t Routing Test       |                |                |
| Traffic Generator                           | 1000Mbps     1000Mbps     1000Mbps |                  |                  |                 |     |                |          |          |                  |          | 🚳 Multica                                                                                                    | ast Routing (PIM) Te | st.            |                |
|                                             |                                                                                                    |                  |                  |                 |     |                |          |          |                  |          | <b>S</b> up a                                                                                                    |                      |                |                |
| Capture                                     | Auto Negotia                                                                                                    | ate Master/Slave |                  |                 |     |                |          |          |                  |          | WPLS (                                                                                                    | (LDP) Test           |                |                |
|                                             | Master                                                                                                    | Slave            |                  |                 |     |                |          |          |                  |          | Spann                                                                                                    | ing Tree Test        |                |                |
| Settings                                    |                                                                                                    |                  |                  |                 |     |                |          |          |                  |          |                                                                                                    | Test                 |                |                |
|                                             |                                                                                                    |                  |                  |                 |     |                |          |          |                  |          |                                                                                                    |                      |                | -              |
|                                             | Restart Auto Neg                                                                                                    | gotiate          |                  |                 |     |                |          |          |                  | -        | Test Assis                                                                                                    | stants Command :     | Sequencer      |                |
| Results Browser                             |                                                                                                    |                  |                  |                 | _   |                |          |          |                  |          |                                                                                                    |                      |                | д х            |
| Port Traffic > Basic Traffic Results Change | e Result View 👻 📋                                                                                                    | 00               | f0 🕨 🕅           |                 | St  | ream Results   | > Deta   | iled Str | eam Results      | s ∣ Cha  | ange Result                                                                                                    | View 🗕 📋 🕅           | 0 of 0         |                |
| Basic Counters Errors Triggers Protocols    | Undersize/Oversize                                                                                                    | /Jumbo           | 4                |                 | Se  | lect Tx Ports: | All Port | s        | ▼   Sele         | ect Rx P | orts: All P                                                                                                    | orts 🔹               | Change Counter | Mode:          |
| Port Name Total Tx Frame Total Rx Fram      | me Total Tx Octet                                                                                                    | Total Rx Octet   | Generator Frame  | Generator Octe  | Ba  | asic Mode      | •        |          |                  |          |                                                                                                    |                      |                |                |
| Counc Counc                                 | Counc                                                                                                    | Counc            | Counc            | Counc           | В   | asic Counters  | Errors   | Basic    | Sequencing       | Adva     | nced Sequen                                                                                                    | cing Histograms      |                |                |
|                                             |                                                                                                    |                  |                  |                 |     | Name/ID        | Tx Port  | Name     | Rx Port<br>Names | Tx Fr    | ame Count                                                                                                    | Rx Frame Count       | Tx Octet Count | Rx Octet Count |
|                                             |                                                                                                    |                  |                  |                 |     |                |          |          |                  |          |                                                                                                    |                      |                |                |
|                                             |                                                                                                    |                  |                  |                 | -   |                |          |          |                  |          |                                                                                                    |                      |                |                |
|                                             |                                                                                                    |                  |                  |                 | E   |                |          |          |                  |          |                                                                                                    |                      |                |                |
|                                             |                                                                                                    |                  |                  |                 | E   |                |          |          |                  |          |                                                                                                    |                      |                |                |
|                                             |                                                                                                    |                  |                  |                 | E   |                |          |          |                  |          |                                                                                                    |                      |                |                |
|                                             |                                                                                                    |                  |                  |                 |     |                |          |          |                  |          |                                                                                                    |                      |                |                |
|                                             |                                                                                                    |                  |                  |                 |     |                |          |          |                  |          |                                                                                                    |                      |                |                |
|                                             |                                                                                                    |                  |                  |                 | 1   |                |          |          |                  |          |                                                                                                    |                      |                |                |
| Results Proves Validation Errors Los 2 a    | 0000000                                                                                                    |                  |                  |                 | Ľ   |                |          |          |                  | _        |                                                                                                    |                      |                |                |
| ricourio browser validation cirors   Log-on | icoougeo                                                                                                    |                  |                  |                 |     |                |          |          |                  |          |                                                                                                    |                      |                |                |

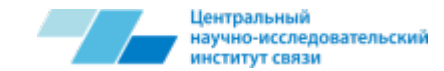

### Create Hosts – Select Ports

Для создания тестовой конфигурации нам необходимо перейти на следующее окно Hosts. Затем, нажав на кнопку Add, мы попадаем в программу настройки хостов, работающую в пошаговом режиме конфигурации. Попав в меню Select port, мы выбираем порт, на котором будет создан хост. Далее Next.

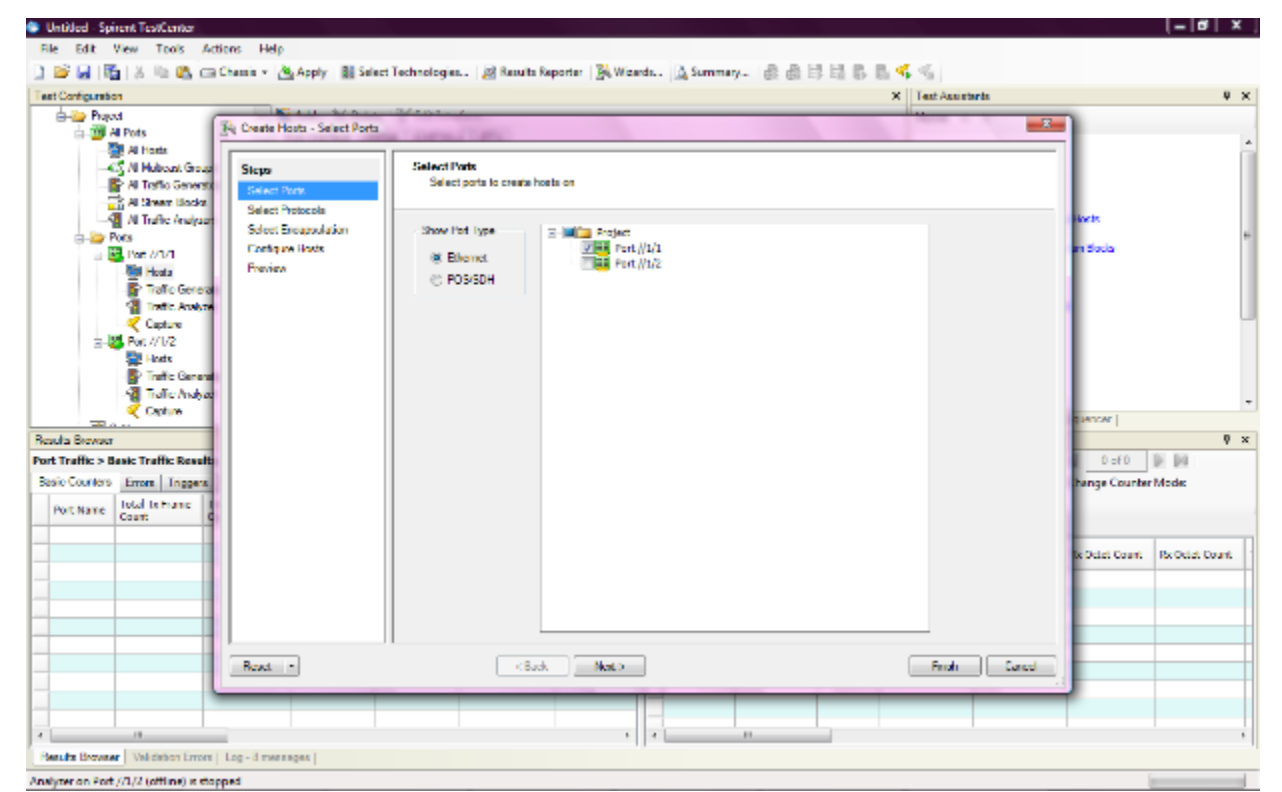

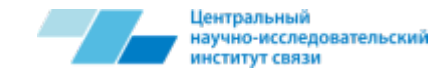

### Create Hosts – Select Protocols

Переходим к следующему шагу Select Protocols – выбору протокола. Здесь мы можем выбрать два варианта: Traffic Only (только генерация трафика) или Protocol Emulation (эмуляция протоколов); как правило, для большинства тестов достаточно Traffic Only. Далее Next.

| ornguration                                                                   |                                                                                                    |                                               |        |        |            | ×                     | Test Assistants |                           |
|-------------------------------------------------------------------------------|----------------------------------------------------------------------------------------------------|-----------------------------------------------|--------|--------|------------|-----------------------|-----------------|---------------------------|
| 🔄 Project                                                                     | Create Hosts - Select Proto                                                                                     | acob                                          |        |        |            |                       |                 |                           |
| All Hosts<br>All Multicest Group<br>All Tablic Generation<br>All Stream Bocks | Steps<br>Salect Ports                                                                                           | Select Protocole to enable on the heats       |        |        |            |                       |                 |                           |
| 🖂 🖓 /4 Traffic /eneigant                                                      | Select Breapsolation                                                                                            | Livel type: 🌸 Traths only 🔿 Protocol enclater | n :    |        |            |                       |                 | locits                    |
| 🛱 🌉 Pot. //1/1                                                                | Configure Hosts                                                                                                 | Protocol                                      |        | IP Ver | SIGNE Supp | OTAL                  | usi l           | an Socks                  |
| Trade Garage                                                                  | Pheniew                                                                                                    | Verse                                         | Erable | IPv4   | Pv6        | Pr46 Pr<br>(Dual Stat | (5<br>(k)       |                           |
| - Tulic huba                                                                  |                                                                                                    | - Access                                      |        |        | 01         |                       |                 |                           |
| Capture                                                                       |                                                                                                    | 0-KCP-PD                                      |        |        |            |                       |                 |                           |
| D Tot //1/2                                                                   |                                                                                                    | 0H0Pv4                                        |        | -      |            | _                     |                 |                           |
| Tride General                                                                 |                                                                                                    | 1211V2                                        |        |        |            |                       |                 |                           |
| Trate Asabas                                                                  |                                                                                                    | PEPel2TE/2                                    |        |        |            |                       |                 |                           |
| Capture                                                                       |                                                                                                    | - Application                                 |        |        |            |                       |                 | marrier 1                 |
| Browner                                                                       |                                                                                                    | SIP                                           |        |        |            |                       |                 |                           |
| attic > Tasic Traffic Result                                                  |                                                                                                    | - Mulficast                                   |        |        | -          |                       |                 | 0.001 (0.00)              |
| Counters Errors Triggers                                                      |                                                                                                    | 1.Grahamp                                     |        |        |            |                       |                 | Pranse Counter Model      |
| Total Televes                                                                 |                                                                                                    |                                               |        |        |            |                       |                 |                           |
| Count C                                                                       |                                                                                                    |                                               |        |        |            |                       |                 |                           |
|                                                                               |                                                                                                    |                                               |        |        |            |                       |                 | Manufacture Lawrence      |
|                                                                               |                                                                                                    |                                               |        |        |            |                       |                 | A Scier Crewe Woulder coo |
|                                                                               |                                                                                                    |                                               |        |        |            |                       |                 |                           |
|                                                                               |                                                                                                    |                                               |        |        |            |                       |                 |                           |
|                                                                               |                                                                                                    |                                               |        |        |            |                       |                 |                           |
|                                                                               | and the state of the state of the state of the state of the state of the state of the state of the state of the |                                               |        |        |            | 10                    |                 |                           |
|                                                                               | Hasat *                                                                                                    | < Linck Next >                                |        |        |            |                       | Philh Ca        | encel                     |
| 10                                                                            |                                                                                                    |                                               |        | _      | _          |                       |                 |                           |

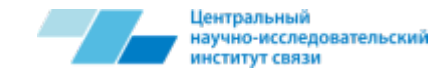

### **Create Hosts – Select Encapsulation**

Переходим в меню Select Encapsulation. Здесь мы должны выбрать требуемый уровень – второй или третий, и выбрать требуемое количество VLAN'ов (если это необходимо). Далее Next.

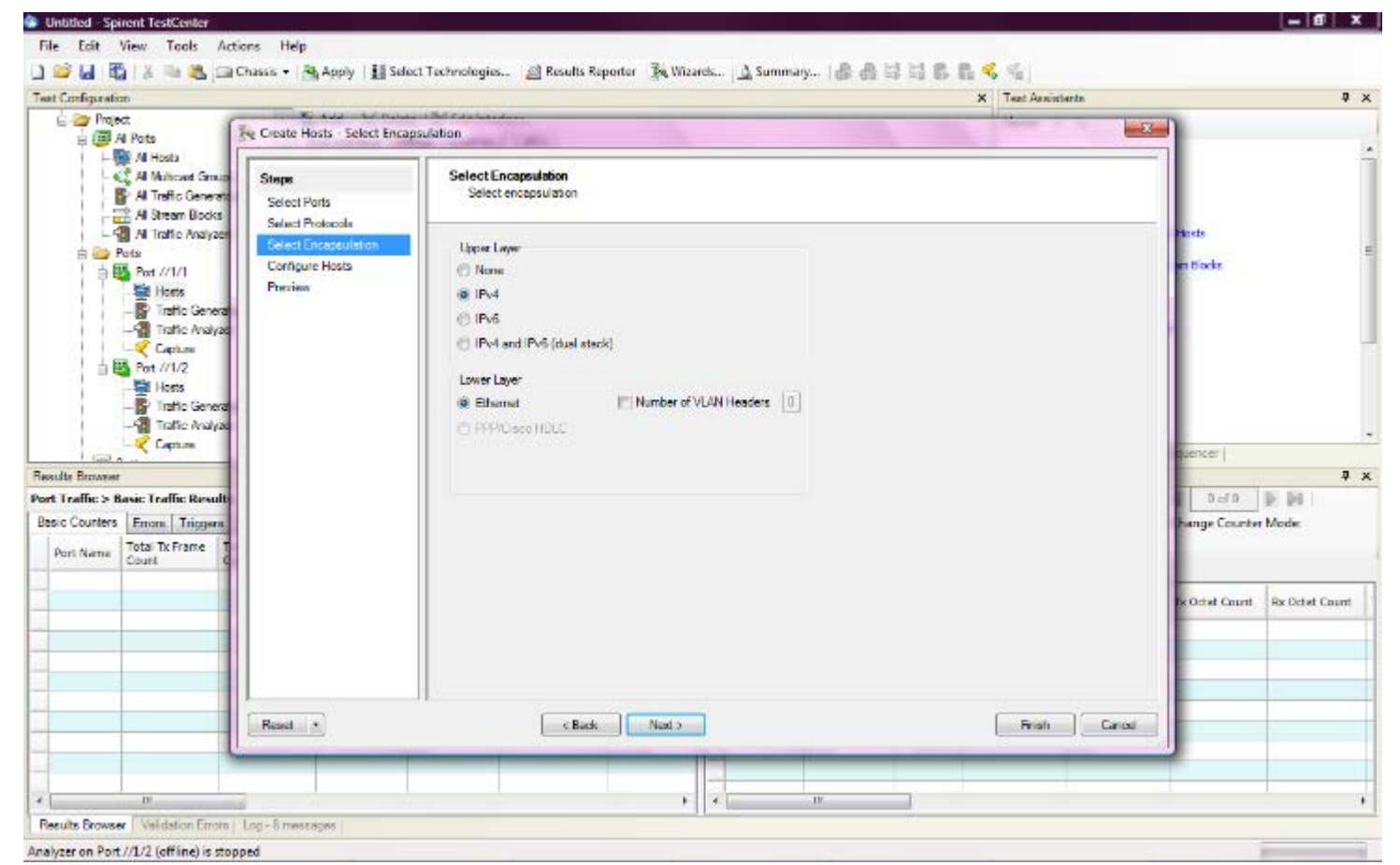

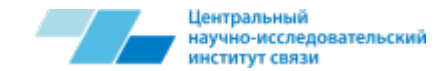

# Create Hosts – Configure Hosts

Переходим в меню Configure Hosts, в меню настройки параметров хостов. Здесь мы можем выбрать требуемое количество хостов на порт, режим хоста, МАС-адреса, IP-адреса хостов, IP-адрес шлюза, значения полей ToS. Далее Next.

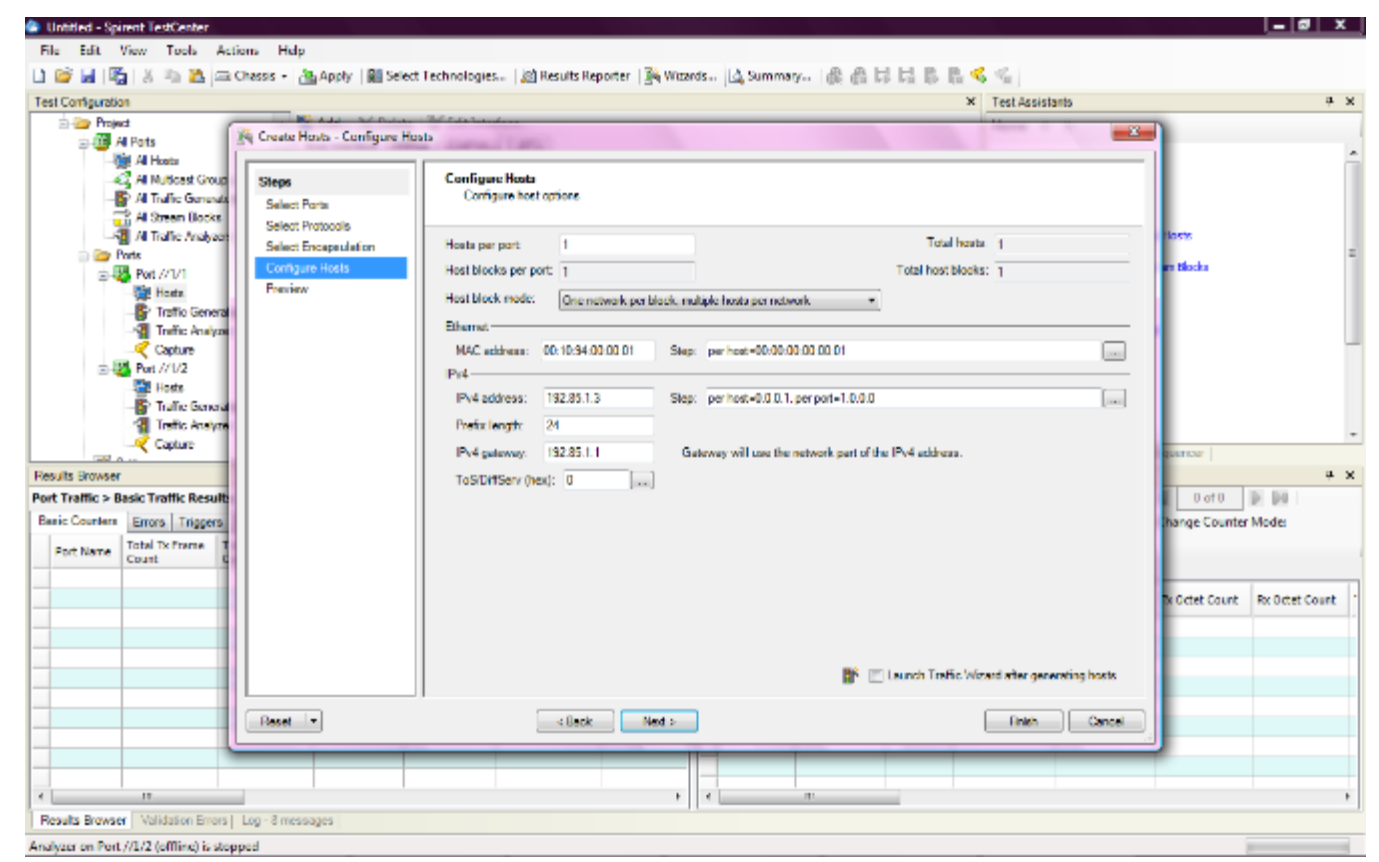

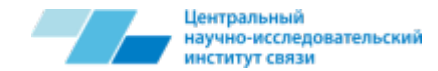

# **Create Hosts – Preview**

# Переходим в меню Preview, меню предварительного просмотра созданного хоста.

| moject                                                                                                    | Create Hosts - Preview                   |                                                                 | <b>_</b> ]                                          |
|----------------------------------------------------------------------------------------------------|------------------------------------------|-----------------------------------------------------------------|-----------------------------------------------------|
| Al Hosts<br>C Al Multicast Group<br>Al Traffic Generate<br>Al Stream Blocks                                                                                                    | Steps<br>Select Ports                    | Preview<br>Preview of the hosts that will be created            |                                                     |
| All Traffic Analyzen                                                                                                    | Select Protocols<br>Select Encapsulation | 0 0 4 Page 1 of 1 0 10 Preview mode: Full + Options Page Filter | Hosts                                               |
| 🖶 🐺 Port //3/1                                                                                                    | Configure Hosts                          | Drag a column header here to group by first column              | am Blocks                                           |
| - 📴 Hosta<br>- 😭 Traffic General                                                                                                    | Preview                                  | No Port Ethill SicMac Ipv4/11 Addr Ipv4/11 Gataway              |                                                     |
| Capture Capture Port //1/2 Port //1/2 Port |                                          |                                                                 | ituencer  <br> O ofO DPDR  <br>  hange Counter Mode |
|                                                                                                    |                                          |                                                                 | fix Octet Count Rx Octet Co                         |
|                                                                                                    | Reset •                                  | Ritish Cancel                                                   |                                                     |

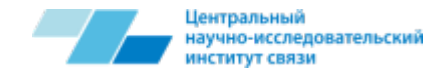

### **Select Ports**

# После чего нажимаем Finish и созданный хост появляется в списке хостов данного порта.

| 🍪 Untitled - Spirent TestCenter         |                  |                  |                   |                |                 |              |              |            |                |                     |                      |                |                |
|-----------------------------------------|------------------|------------------|-------------------|----------------|-----------------|--------------|--------------|------------|----------------|---------------------|----------------------|----------------|----------------|
| File Edit View Tools A                  | ctions Help      |                  |                   |                |                 |              |              |            |                |                     |                      |                |                |
| 🗋 💕 🛃 🎇 🐰 🖻 🕰 📼                         | 🖩 Chassis 👻 🔒    | 🔓 Apply 🛛 🔡 Se   | elect Technologie | es 🔊 Results R | eporter 🛛 🏂 Wiz | ards 🛕 S     | Summary      | a a I      |                | L 🐔 🐔               |                      |                |                |
| Test Configuration                      |                  |                  |                   |                |                 |              |              |            |                | × Test Assist       | ants                 |                | Ψ×             |
| Project                                 | - 5              | 🕻 Add 🗙 Del      | ete 🛛 📝 Edit Int  | erface         |                 |              |              |            |                | Home 🐗              | ₽.                   |                |                |
| All Ports                               |                  | Host Interface F | PPPoX GMP/M       | LD IPTV        |                 |              |              |            |                |                     |                      |                |                |
| All Hosts                               | os               | Port Name        | Host Name         | Host Count E   | ncapsulation    | Source MAC   | Address      | Source M   | lac Modifier   | Trouble             | eshooting            |                |                |
| All Traffic Generati                    | iors             | Port //1/1       | Host 1            | 1 E            | thernetII/IPv4  | 00:10:94:00: | 00:01        | Step = 0   | 0:00:00:00:00: | 01 📑 Quick I        | Pv4 Traffic          |                |                |
| All Traffic Analyzer                    | rs –             |                  |                   |                |                 |              |              |            |                | 🖹 Layer             | 3 Test Using Emulate | d Hosts        |                |
| Ports                                   |                  |                  |                   |                |                 |              |              |            |                | Layer               | 3 Test Using Raw Str | eam Blocks     | E              |
| Hosts                                   | =                |                  |                   |                |                 |              |              |            |                |                     | t Routing Test       |                |                |
| Traffic Genera                          | ator —           |                  |                   |                |                 |              |              |            |                |                     | et Pouting (PIM) Ter | +              |                |
| Capture                                 |                  |                  |                   |                |                 |              |              |            |                |                     |                      |                |                |
|                                         | -                |                  |                   |                |                 |              |              |            |                |                     | LDP) Test            |                |                |
| Traffic Genera                          | ator             |                  |                   |                |                 |              |              |            |                |                     | ng Tree Test         |                |                |
|                                         | er 📕             |                  |                   |                |                 |              |              |            |                | IGMP 1              | lest (               |                | -              |
|                                         | + 4              |                  |                   |                |                 |              |              |            |                | Test Assis          | stants Command S     | Gequencer      |                |
| Results Browser                         |                  |                  |                   |                |                 |              |              |            |                |                     |                      |                | 4 ×            |
| Port Traffic > Basic Traffic Result     | ts   Change Re   | sult View 👻 🗎    |                   | of 0 🕞 🔊       |                 | Stream F     | Results > De | tailed Str | eam Results    | Change Result       | View 🗕 📔 🛛 🕅         | 0 of 0         |                |
| Basic Counters Errors Triggers          | Protocols U      | ndersize/Oversiz | e/Jumbo           | 10 1 F         |                 | Select Tx    | Ports: All P | orts       | ▼ Select       | ct Rx Ports: All Po | orts 🔹               | Change Counter | Mode:          |
| Port Name Count (                       | Count            | Count            | Count             | Count          | Count           | e Basic Mo   | de •         |            |                |                     | ·                    | 1              |                |
|                                         |                  |                  |                   |                |                 | Basic Co     | ounters Erro | rs   Basic | Sequencing     | Advanced Sequen     | cing Histograms      | 1              |                |
|                                         |                  |                  |                   |                |                 | Name         | /ID Tx P     | ort Name   | Names          | Tx Frame Count      | Rx Frame Count       | Tx Octet Count | Rx Octet Count |
|                                         |                  |                  |                   |                |                 |              |              |            |                |                     |                      |                |                |
|                                         |                  |                  |                   |                |                 |              |              |            |                |                     |                      |                |                |
|                                         |                  |                  |                   |                |                 |              |              |            |                |                     |                      |                |                |
|                                         |                  |                  |                   |                |                 |              |              |            |                |                     |                      |                |                |
|                                         |                  |                  |                   |                |                 | -            |              |            |                |                     |                      |                |                |
|                                         |                  |                  |                   |                |                 |              |              |            |                |                     |                      |                |                |
|                                         |                  |                  |                   |                |                 |              |              |            |                |                     |                      |                |                |
| •                                       |                  | I                |                   | 1              | •               |              |              |            |                |                     | 1                    |                | 4              |
| Results Browser Validation Errors       | s   Log - 8 mess | ages             |                   |                |                 |              |              |            |                |                     |                      |                |                |
| Analyzer on Port //1/2 (offline) is sto | opped            |                  |                   |                |                 |              |              |            |                |                     |                      | 6              |                |

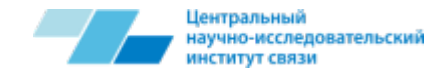

### **Select Ports**

Программа позволяет редактировать созданный хост, для этого требуется выделить нужное поле и изменить его значение на требуемое.

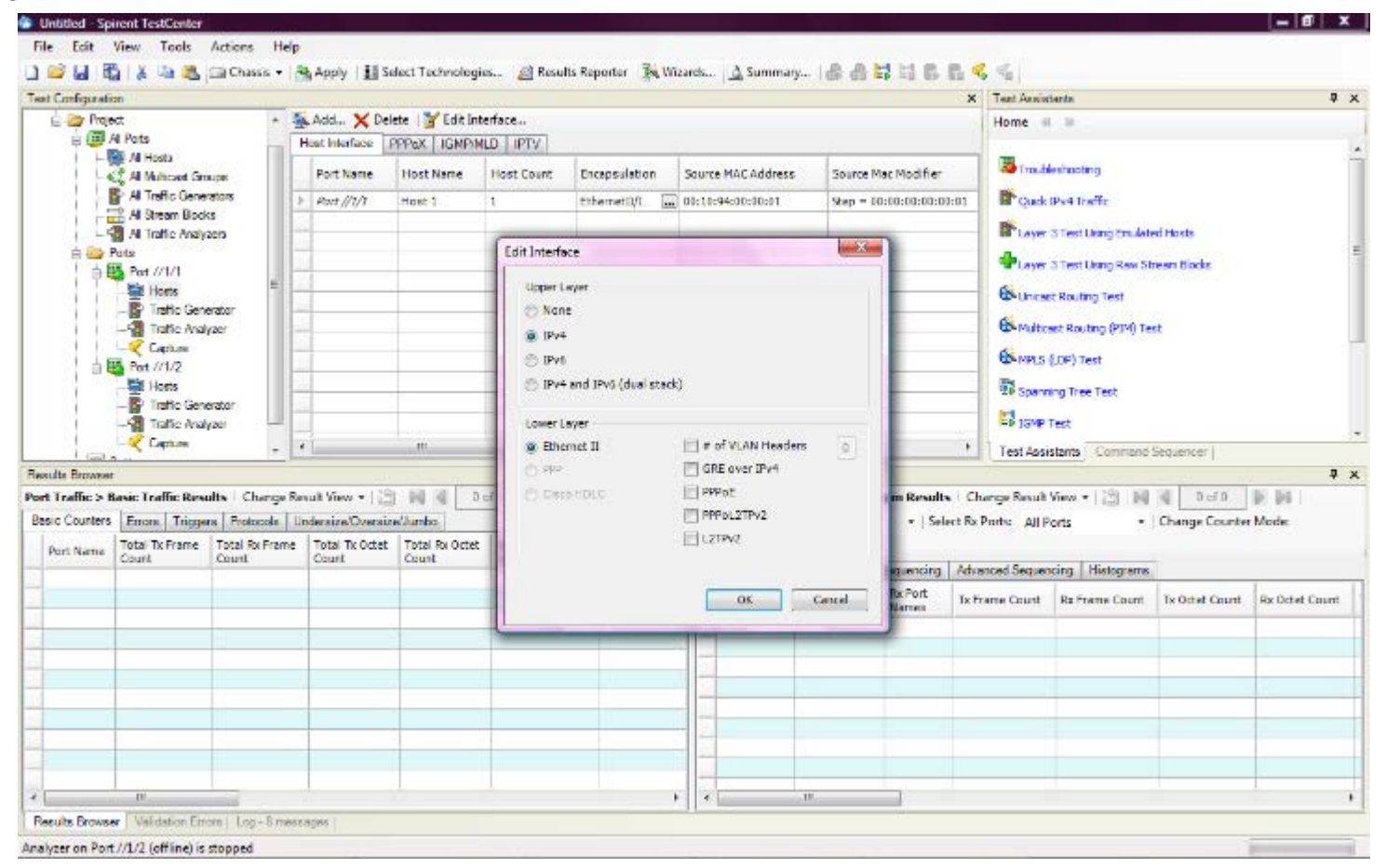

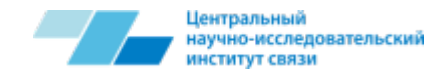

# **Traffic Generator**

Analysis on Fort.//1/2 latting a stopped

Для дальнейшего создания тестовой конфигурации переходим в следующее окно Traffic Generator. Но перед созданием трафика необходимо, чтобы были созданы все требуемые хосты между которыми и будет организован обмен трафиком. Нажимаем на кнопку Add и выбираем пошаговый режим создания трафика Add Bound Stream Block(s), попадаем в пошаговую программу создания трафика.

| esPC/m/month                                                                  |                                                                                                    |                                                                      |                                                        |                                                     |                                      |                                         |                            |                                                                                |                                                                                             |                                                                      | × TestAcala                                                                                                    | laria -                                                     |                                             |                     |
|-------------------------------------------------------------------------------|----------------------------------------------------------------------------------------------------|----------------------------------------------------------------------|--------------------------------------------------------|-----------------------------------------------------|--------------------------------------|-----------------------------------------|----------------------------|--------------------------------------------------------------------------------|---------------------------------------------------------------------------------------------|----------------------------------------------------------------------|----------------------------------------------------------------------------------------------------|-------------------------------------------------------------|---------------------------------------------|---------------------|
| 1.00                                                                          | et<br>Per a                                                                                                 | - 1                                                                  | Acc                                                    | 34 Deate                                            | gur.                                 | 0                                       |                            |                                                                                |                                                                                             |                                                                      | Homa                                                                                                    | 1. P. S.                                                    |                                             |                     |
| 6 a                                                                           | Allions<br>Allions Se<br>Allion Secondar<br>Allion Secondar<br>Allion Secondar<br>Dec. 2014<br>Base<br>Base | net ar                                                               | scatche<br>Berley<br>Kase                              | onece (<br>Naka (<br>Nove                           | fort Scilot<br>Continuous<br>Norse   | autros<br>biales<br>uses                | T<br>merinisi<br>analana   | afteration                                                                     | Sizenia<br>Potieca                                                                          | 97 (6/+31                                                            | Minao<br>Bigat<br>Bigat<br>Alaw<br>Alaw                                                                                               | loversten<br>Boerselfe<br>Steatung Seden<br>Steatung Record | dHota<br>osnande                            |                     |
|                                                                               | -Mail Terte Vice<br>Capare<br>Heaving<br>Heaving<br>Heaving<br>Heaving<br>Heaving<br>Terte Ser<br>Capture   | via<br>Kalar<br>Vie                                                  |                                                        |                                                     |                                      |                                         |                            |                                                                                |                                                                                             |                                                                      | Binds<br>Binds<br>Binos<br>Disco                                                                                                    | ecteolog (4%) i e<br>("DP) Tax<br>ng nee test<br>Tax        | e<br>Tecurus                                |                     |
| i that                                                                        |                                                                                                    |                                                                      |                                                        |                                                     | _                                    |                                         |                            |                                                                                |                                                                                             |                                                                      | <ul> <li>Tect/asi</li> </ul>                                                                                                    | 19-11 COLUMN                                                |                                             |                     |
| n it from                                                                     |                                                                                                    |                                                                      |                                                        |                                                     |                                      |                                         |                            |                                                                                |                                                                                             |                                                                      | • Tect/ad                                                                                                    | (B.H.) Character                                            |                                             |                     |
| t Traffic > I                                                                 | anic Traffic Ree                                                                                            | ute Curqu'i                                                          | en. It View -                                          | . 13 1                                              | 1.16 (1.16                           | 10 10 104                               |                            | Stream Results                                                                 | - Detailed Sto                                                                              | earn Results                                                         | Change Detuit                                                                                                    | Ver - 10 IN                                                 | 4 0.5°C                                     | 10 20 1             |
| t Traffic > 1<br>C Courses                                                    | anic Traffic Ran                                                                                            | alte   Curge 3<br>10 [Polocols ] I                                   | en it View -<br>Adenato O                              | - 13 H                                              | nto                                  | 40   (ja   ja)                          |                            | Stream Results<br>School TelPorts                                              | - Detailed Str<br>All Fors                                                                  | eara Resulta<br>+   Schol                                            | ChangeRetuit<br>RePorts ALF                                                                                                    | View (C) IN                                                 | 1 0 arts<br>GeogeCounte                     | Neec                |
| t Traffic > 1<br>c Courses<br>Pol Nace                                        | anic Traffic Ren<br>Erroro I Incas<br>Total Di Frans<br>Sciar                                               | alte   Cuarge S<br>ro   Polocola   1<br>  Total Sc Franc<br>  Local  | en it View -<br>Industanci D<br>Tota Teri<br>Colant    | octor: To                                           | nto de an                            | Concreter Frene                         | Generator Octer            | Stream Results<br>Scicil Tel <sup>1</sup> orts<br>Base Mode                    | - Oetailed Sta<br>All Fors                                                                  | earn Results<br>•   Soloi                                            | Change Result<br>RePorts / All F                                                                                                    | Vire - 121 IVI<br>ora -                                     | i osto<br>GeogeCourte                       | a<br>DF 34<br>Meec  |
| t Traffic > 1<br>Courses                                                      | enic Traffic Rev<br>Erroro - Lincas<br>Total Di Trans<br>Colar                                              | ulte Curren B<br>ro Photosolo II<br>Total Scheme<br>Sour             | esuit View -<br>Indonesco<br>Total Tech<br>Iscard      | - (3) H<br>vota ocVue<br>Octor: Toj<br>13           | nto<br>ar ReOctot                    | fo griga pa<br>Ganarator Prans<br>Facet | Gamanation Debe<br>Consult | Stream Results<br>Scient Telloria<br>Bose: Medic<br>Resis Cambrid              | - Detailed Str<br>/I Fors<br>-<br>Erros Deac                                                | earo Resulta<br>+   Scicil<br>Securio ag   -                         | Change Decuit<br>Relivers All P                                                                                                    | Vire - 101 IN<br>ors                                        | il 0.5%<br>DengeCounte                      | B BA<br>Meec        |
| n de Fanster<br>til foaffie t- I<br>de Calanses<br>Pool Name                  | anic Traffic Ren<br>Enoto Traffic Ren<br>Total Di Frans<br>Char                                             | albr - Change S<br>ro [Photosols ] 1<br>Total Scheme<br>Small        | en it View<br>Helenand D<br>Helenand<br>Tarant         | - (5) II<br>- (5) II<br>- (5) II<br>Debet: To<br>13 | a di 3 :<br>nbo]<br>ta ReOctet<br>ar | fo (a) (a)<br>Generator Prame<br>Tana ( | Garaneter Octar<br>Cravit  | Stream Results<br>Scient TelPorts<br>Base: Mode<br>Resis Charlens<br>RussaTC   | C - Detailed Sto<br>/d Forts<br>-<br>Errors   Deale<br>To Nati Merror                       | earn Results<br>+   tokol<br>Sequencing   +<br>Ro Port<br>Discussion | There And<br>Change Decuit<br>Rollveton All P<br>Idvanced Secuen                                                                      | View + 1(2) INE<br>ons *<br>Eng (Halopsons<br>ExPose Oach   | i 0.020<br>Change Counter<br>Tertheod Count | P 20<br>West        |
| n for Farmone<br>to Tradific > 1<br>C o Contrasto<br>Pool Name                | neic Traffic Rae<br>Izroto Linca<br>Total Di Trans<br>Chart                                                 | ulter   Charrys B<br>ro   Photosolo   1<br>  Tetal Rofmens<br>  Sour | en. It View -<br>Indenseso ()<br>Tote Tech<br>Issant   | - (3 K<br>vota ocilia<br>ochet: Toi<br>ta           | nto<br> <br>w ReOctet<br>#7          | to 3 34<br>Generator Prame<br>Intend    | Generation Debe            | Stream Results<br>Scient Tel Porty<br>Base: Mode<br>Resist Condean<br>Name 77  | s > Cetailed Str<br>Al Forts<br>-<br>Errors   Dear<br>To Nati Vene                          | earo Resulta<br>+   Schol<br>Securno ng  <br>Ro Port<br>Surue        | There And     Change Result     Rel Ports     All P     dramood Society                                                               | View + 101 HE<br>ons *<br>Eng (Hatogramo<br>Tething Own)    | ill 0.515<br>Unerge Counte<br>Te Gald Cause | Neec<br>Sedeos Care |
| nie fanore<br>t Traditic > 1<br>Co Courses<br>Port Name                       | anic Traffic Ran<br>Tarata Traffic<br>Total 'n Frans<br>Total                                               | alter   Charque B<br>ro   Molecole   1<br>Total Sc France<br>Lissair | et. It View<br>Informatio<br>Total Tel<br>Inform       | - (3) R<br>concellar<br>octor: To<br>ta             | nto  <br>ar ReOctet                  | Constant of Theme                       | Consenter Debe<br>Cravel   | Stream Readin<br>School Telforty<br>Exect Node<br>Rode Clanders<br>Note 17     | <ul> <li>Detailed Str.</li> <li>All Forts</li> <li>Entres</li> <li>Detailed Str.</li> </ul> | earn Results<br>+   Schol<br>Security  <br>Resident                  | Change Feruit<br>for Yest All F<br>dumned Securit                                                                                     | View - (*) III<br>ofs -<br>cong (Halograms<br>RefFunctional | il 0.50<br>Unig:Courte                      | Br BH<br>Neec       |
| con<br>the formation<br>to the formation<br>to the formation<br>that is not a | anic Traffic Ran<br>Bross Lineau<br>Total Di Trans<br>Chiat                                                 | ular - Curran S<br>ro Holosofi - I<br>Total Schure<br>Louar          | en R View<br>Admend D<br>Tone Tech<br>Tonen            | - Cj R<br>ora or U.a<br>orber Ta                    | ter ReCottet                         | to () () ()<br>Generator Preme<br>taket | Geranter Dete              | Stream Readin<br>Scholl (el/erty<br>Base Mede<br>Real Clander<br>Real (Clander | - Detailed Str<br>Al Fors<br>-<br>Errors   Desp<br>To Not Money                             | earn Results<br>+   Schol<br>Securitory  <br>Ro Acrt<br>American     | Change Decuit<br>Rollveror All F<br>dramood Secuer                                                                                    | View - (*) (*)<br>ons *<br>cog (Halognero<br>RoPuna Court   | i ori<br>UnrycConfe<br>Teduistow            | je jes<br>Neec      |
| en farmen<br>til naffic o i<br>e o Courier<br>Pert Roine                      | anic Traffic Rae<br>Errora Incon<br>Telai Di frans<br>Diae                                                  | alter Charge B<br>to Photosofs 1<br>Total Sc Promo<br>Social         | et. It View -<br>Indexession<br>Toos Tex<br>Tooset     | - Cj R<br>cracy Clar<br>Octor: To<br>La             | iteo 2:<br>iteo 2:<br>ar ReCotet     | to (2) (24)<br>Generator Trans<br>trant | Consult<br>Crash           | Stream Readin<br>Scholl (el/orty<br>Base Mede<br>Real Clanders<br>R.m.(17)     | s - Ovtaded Str<br>Al Fors<br>-<br>Dares   Dasc<br>Ta Aut Many                              | earn Results<br>+   Schol<br>Securitoing  <br>Ro Port<br>Norm        | <ul> <li>Technol</li> <li>Change Result</li> <li>For Ports</li> <li>All F</li> <li>dynamod Stocket</li> <li>Privac Stocket</li> </ul> | View - (*) (*)<br>ons *<br>ong Halopson<br>RePumpCoult      | i ori<br>Unego Coarlo<br>Tellusi Coarlo     | je jas<br>Neec      |
| ne de Fanore<br>et Traffie 5-1<br>ei e Colones<br>Port Nore                   | anic Traffic Rae<br>Errora Linco<br>Total Di frans<br>Diae                                                  | alter - Charge B<br>to   Photosofe   1<br>  Total Sc Promo<br>  Swar | ett. II: View -<br>Anderseus (J)<br>Tone Tex<br>Tonent | - 13 R<br>stratecture<br>Deter To                   | i di 2:<br>iteo i<br>ai Redinat      | 10 Br Ba<br>Generator frame<br>transf   | Consult<br>Crash           | Stream Readin<br>Schol Inform<br>Base Mode<br>Rowin Clauden<br>Rowin Clauden   | s > Ovtaded Str<br>Al Fors<br>-<br>Dares   Dear<br>7s Aut Meny                              | earn Results<br>+   Sokol<br>Securito ng   +<br>Ro Port<br>Norm      | Part Aud<br>Change Retuit<br>Rollveto - All P<br>dranced Securit                                                                      | View - 12) INE<br>ofs<br>cing Histograms<br>ExPlusional     | I Oard<br>Unrge-Courte<br>Tredició Courte   | Br Bri<br>Neee      |

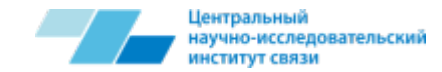

### **Traffic Wizard**

Попадаем в окно Ports, позволяющее выбрать порты, между которыми мы хотим организовать обмен трафиком. Далее Next.

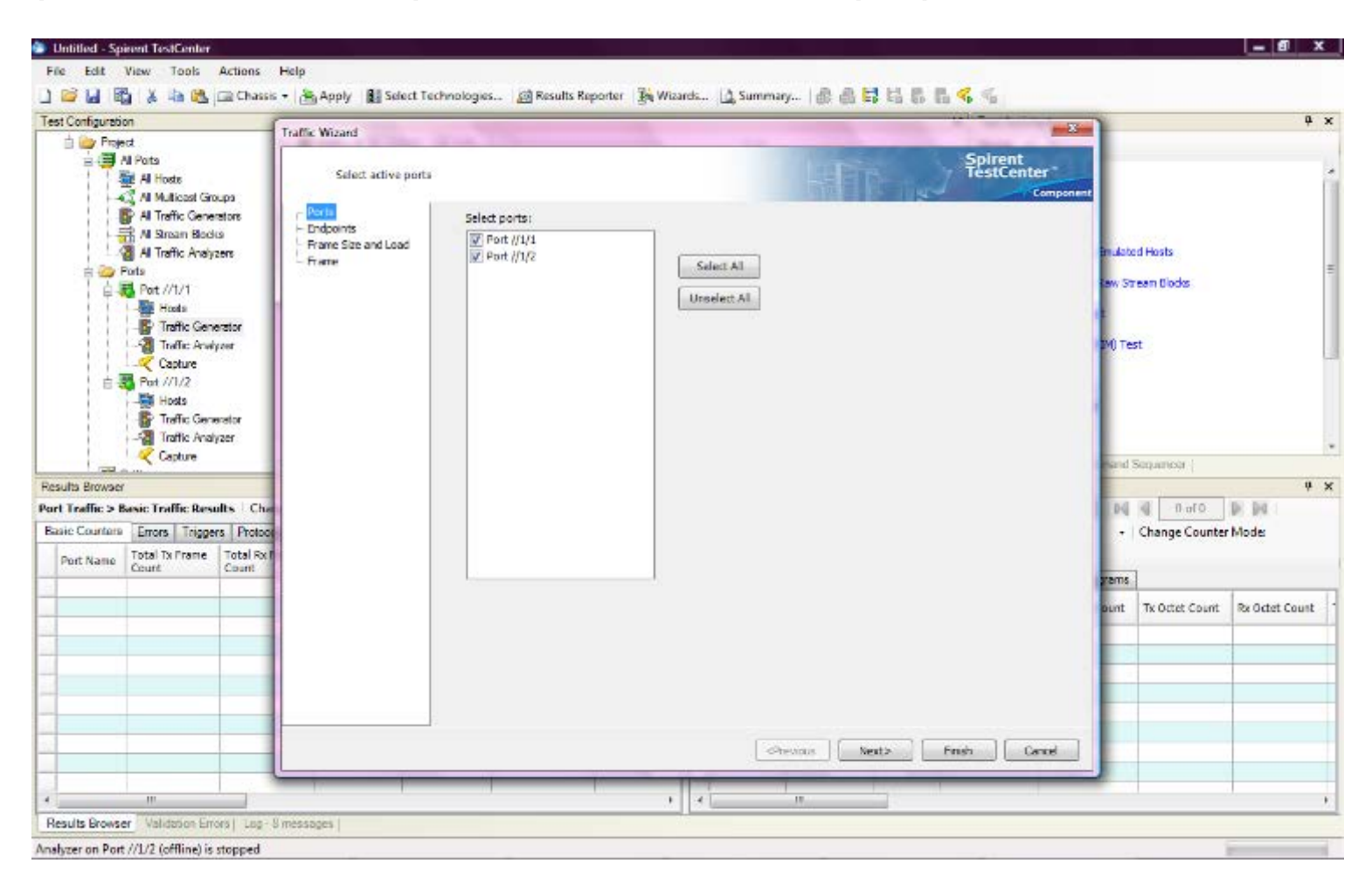

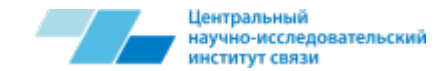

# Traffic Wizard (2)

Мы попадаем в окно Endpoints. Это окно позволяет выбрать порты, между которыми мы хотим организовать потоки трафика, также выбрать его направление. Далее Next.

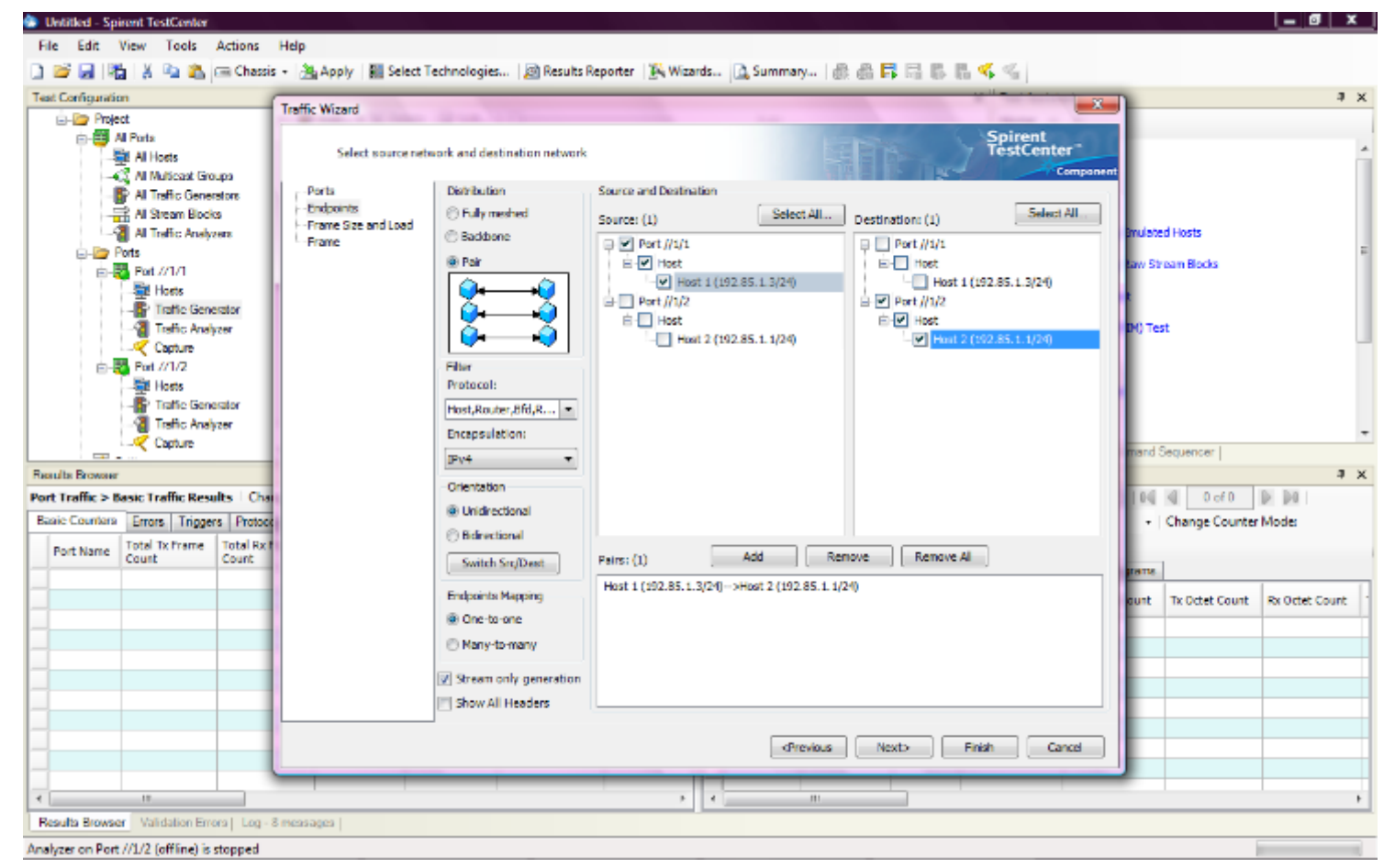

29

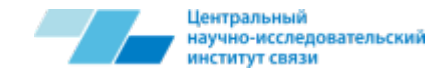

30

# Traffic Wizard (3)

Мы попадем в окно Frame Size and Load. Здесь мы можем настроить размер отправляемых пакетов и загрузку канала. Далее Next.

|                                                                                                    | Traffic Wisard                                                                                  |                                                                                                    |                                 |                                                                                                    |                                                                                                    | S                                        |
|----------------------------------------------------------------------------------------------------|-------------------------------------------------------------------------------------------------|----------------------------------------------------------------------------------------------------|---------------------------------|----------------------------------------------------------------------------------------------------|----------------------------------------------------------------------------------------------------|------------------------------------------|
| Project  Al Ports  Al Hosts  Al Trafic Generators  Al Trafic Analyzer  Ports  Ports Ports  Ports Ports P | Traffic Wizard<br>Setup general tra<br>Ports<br>- Endpoints<br>- Frame Size and Load<br>- Frame | ffic configuration<br>General<br>Stream block name prefix: Stre<br>Frame Size (Bytes) (With CRC and Siz<br>Frame Size (Bytes) (With CRC and Siz<br>Frame Size (Bytes) (With CRC and Siz<br>Frame Size (Bytes) (With CRC and Siz<br>Frame Size (Bytes) (With CRC and Size<br>Frame Size (Bytes) (With CRC and Size<br>Frame Size (Bytes) (With CRC and Size<br>Decrement Size (Size<br>O Auto<br>O WIX Default<br>Settings<br>Scheduling priority: D | emBlock 3<br>pasture Field)<br> | Vary Protocol & QOS<br>Generators<br>Scheduling modes<br>Load Options<br>Load mode: Pixed<br>Load unit:<br>Load:<br>Min:<br>Min: | Spirent<br>TestCenter<br>Compare<br>Compare<br>PortBased<br>PortBased<br>P | end Sequencer (                          |
| asic Counters Errors Triggers Protoco                                                                                                    |                                                                                                 | Start delay (bytes):                                                                                                    | (*)<br>(*)                      |                                                                                                    |                                                                                                    | <ul> <li>Change Counter Mode:</li> </ul> |
| Port Name Count Count                                                                                                    |                                                                                                 | Inter-frame gap(bytes):                                                                                                    | (†                              |                                                                                                    |                                                                                                    | rams                                     |
|                                                                                                    |                                                                                                 | Optons                                                                                                    | c to itself                     | <ul> <li>Depend stream blocks u</li> <li>Multiple paths per st</li> <li>One path per stream</li> </ul>                           | nder ports<br>reamblock<br>iblock                                                                                                    |                                          |
|                                                                                                    |                                                                                                 | 4                                                                                                    |                                 |                                                                                                    | Train Count                                                                                                    |                                          |

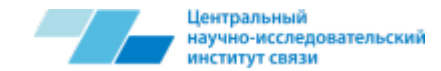

31

# Traffic Wizard (4)

Мы попадем в окно Frame. Здесь мы можем настроить вид пакета. Далее нажимаем Finish и наш поток появляется в списке.

| le fat Wei Totis Action: Help  Contraction: Contraction:                                                                                                    | Untitled - Spirent TestCenter                           |                                                    |                                                                                                    |            |                                          |                              |                          |         |                  | _ @ ×           |
|----------------------------------------------------------------------------------------------------|---------------------------------------------------------|----------------------------------------------------|----------------------------------------------------------------------------------------------------|------------|------------------------------------------|------------------------------|--------------------------|---------|------------------|-----------------|
| In The Construction of the Construction of the Construction of                                                                                                    | File Edit View Tools Actions Help                       |                                                    |                                                                                                    |            |                                          |                              |                          |         |                  |                 |
| at Configuration  at Configuration  at Configur                                                                                                    | 🗋 🐸 🛃   🎇   🎉 🛍 🚵 📾 Chassis +   🁌                       | 🍇 Apply 🛛 👪 Select T                               | echnologies 🛛 🔊 Result                                                                                                    | ts Reporte | er 🙀 Wizards 💁 Summa                     | y-   🏯 🛱 🛱 🛱 🖏 🖏 🐇           |                          |         |                  |                 |
| Image: State Torik Reading Interference       Performe Frame:       Performe Frame:       Perform                                                                                                    | Test Configuration                                      | E. Monad                                           |                                                                                                    | _          |                                          |                              | X                        | 1       |                  | ¢ ×             |
| Ald and diff protocols in the frame<br>Provide Frame: IP-4<br>Provide Frame: IP-4<br>Provid                                                                                                    | 🛓 🦢 Project                                             | TK: Wizard                                         | Street, Street, Street |            |                                          | and the second second second | _                        |         |                  |                 |
| All Tartic Generators       All Tartic Generators         All Tartic Generators       Provide Frame:         Provide Tartic Science       Provide Frame:         Provide Tartic Science       Provide Tartic Science         Provide Tartic Science       Provide Tartic Science         Provide Tartic Science       Provide Tartic Science         Provide Tartic Science       Provide Tartic Science         Provide Tartic Science       Provide Tartic Science         Provide Tartic Science       Provide Tartic Science         Provide Tartic Science       Provide Tartic Science         Provide Tartic Science       Provide Tartic Science         Provide Tartic Science       Provide Tartic Science         Provide Tartic Science       Provide Tartic Science         Provide Tartic Science       Provide Tartic Science         Dored All       Colonge Tartic Science         Dored All       Colonge Tartic Science         Dored All       Colonge Tartic Science         Dored All       Colonge Tartic Science         Dored All       Colonge Tartic Science         Dored All       Colonge Tartic Science         Dored All       Colonge Tartic Science         Dored All       Colonge Tartic Science         Dored Counter       Dored Counter                                                                                                    | 는 🥶 Al Ports<br>- 🐺 Al Hosts<br>- 47 Al Maticast Course | Add and edit prot                                  | ocols in the frame                                                                                                    |            |                                          | Spirer                       | t<br>enter™<br>Component | Г       |                  | -               |
| Pors       Imme       Value       or 35 team Bods         Intel Securator       Traine Securator       Press       or 35 team Bods         Intel Constantor       Traine Securator       Press       or 35 team Bods         Intel Constantor       Traine Securator       Press       or 35 team Bods         Intel Constantor       Traine Securator       Press       or 35 team Bods         Intel Constantor       Traine Securator       Press       or 35 team Bods         Intel Constantor       Traine Securator       Press       or 35 team Bods         Intel Constantor       Traine Securator       teader Intel (n)       catabo 20         Intel Constantor       Catabor       teader Intel (n)       catabo 20         Intel Constantor       Catabor       teader Intel (n)       catabor 20         Intel Constantor       Catabor       Description (n)       catabor 20         Intel Constantor       Catabor       Description (n)       catabor 20         Intel Constantor       Catabor       Description (n)       catabor 20         Intel Constantor       Catabor       Description (n)       catabor 20       Intel (n)         Intel Constantor       Catabor       Description (n)       catabor 20       Intel (n) <t< td=""><td>Al Traffic Generators</td><td>Ports<br/>Endpoints<br/>Frame Size and Load<br/>Frame</td><td>Preview Frame: IP</td><td>v4</td><td></td><td>🖉 ShowAllFields 📄 Allow1</td><td>rvalid Packets</td><td>inulate</td><td>d Hosts</td><td></td></t<>                                                                                                    | Al Traffic Generators                                   | Ports<br>Endpoints<br>Frame Size and Load<br>Frame | Preview Frame: IP                                                                                                    | v4         |                                          | 🖉 ShowAllFields 📄 Allow1     | rvalid Packets           | inulate | d Hosts          |                 |
| Protocol for the new forme because in the Construction of the new forme because in the Construction of the new forme because in the construction of the new forme because in the construction of the new forme because in the new forme because in the new forme beca                                                                                                    | 🖃 🦢 Ports                                               |                                                    | -                                                                                                    | Name       |                                          | Value                        |                          | aw Str  | eam Blocks       |                 |
| Port Name       Create new Frame > Sive Frame > Sive Sive = Sive = Sive > Sive = Sive > Sive = Sive > Sive = Sive > Sive = Sive > Sive = Sive > Sive = Sive > Sive = Sive > Sive = Sive > Sive = Sive > Sive = Sive > Sive = Sive > Sive = Sive > Sive = Sive > Sive = Sive > Sive = Sive > Sive = Sive > Sive = Sive > Sive = Sive > Sive = Sive > Sive > Sive = Sive > Sive = Sive = Sive > Sive = Sive > Sive = Sive = Siv                                                                                                    | Port //1/1                                              |                                                    | Frames                                                                                                    | E - Fran   | ne .                                     |                              |                          |         |                  |                 |
| Interficiency       See Prane as<br>Templates         Interficiency       See Prane as<br>Templates         Interficiency       See Prane as<br>Templates         Interficiency       See Prane as<br>Templates         Interficiency       See Prane as<br>Templates         Interficiency       See Prane as<br>Templates         Interficiency       See Prane as<br>Templates         Interficiency       See Prane as<br>Templates         Interficiency       See Prane as<br>Templates         Interficiency       See Prane as<br>Templates         Interficiency       See Prane as<br>Templates         Add Header(Is)       Link Modifiers/VTDs         Others       Doters         Exist Counters       Enrol Trangen Route         Port Neme Tobar Prane Tobar Prane Tobar Pra                                                                                                    | Hota Generator                                          |                                                    | Create new Frame >                                                                                                    | ė.         | IPv4 Header                              |                              |                          |         |                  |                 |
| Marage Frame<br>Tringlaces       Marage Frame<br>Tringlaces         Marage Frame<br>Tringlaces       Marage Frame<br>Tringlaces         Tringlaces       Add Header(s)         Tringlaces       Add Header(s)         Unk Modifiers/VTDs       Add Header(s)         Unk Modifiers/VTDs       Others         Boyned All       Collapse All         Collapse All       Collapse All         Port Name       Counter         Counter       Counter         Down All       Collapse All         Port Name       Counter         Counter       Counter         Down All       Collapse All         Protocol (nit)                                                                                                    | Traffic Deaksor                                         |                                                    | Save Frame as<br>Template                                                                                                    |            | - Version (int)                          | <auto> 4</auto>              |                          | TWO Tes | •                |                 |
| Image: Second Second                                                                                                    | Carthine                                                |                                                    | Manage Frame                                                                                                    |            | Header length (int)                      | <auto> 5</auto>              |                          |         |                  |                 |
| Weter       Total Angle Generator         Trafic Generator       Add Header(%).         Link Modifiers/VTDs       Others         Control       Differse         Port Name       Total Angle Protocol (mt)         Port Name       Total Angle Forestal         Port Name       Total Angle Forestal         Port Name       Tot                                                                                                    | D Port //1/2                                            |                                                    | Templates                                                                                                    |            | - ToS/DiffServ                           | tos (0x00)                   |                          |         |                  |                 |
| Access:       Access:         Trafic Senser:       Add Header(i)         Link Nodifiers/VIDs.       Others         Others       DF Bit (bit)         Boyset Add       DF Bit (bit)         Port Name       Column         Count       Column         Port Name       Column         Count       Column         Port Name       Column         Count       Column         Port Name       Column         Count       Column         Port Name       Column         Count       Column         Port Name       Column         Count       Column         Port Name       Column         Count       Count         Hex Editor       Control 100 00 00 00 Ar FD 20 3F C0 55 01 10 E         Portexious       Next>         Previous       Next>         Previous       Next>         Previous       Next>         Previous       Next>         Previous       Next>         Previous       Next>         Doi 0.0 00 00 00 00 00 00 00 00 00 00 00 00                                                                                                    | Hosts                                                   |                                                    |                                                                                                    |            | - Total length (int)                     | <auto> 20</auto>             |                          |         |                  |                 |
| Add Header(s)<br>Link Modifiers/VTDs.<br>Unk Modifiers/VTDs.<br>Unk Modifiers/VTDs.<br>Control Hags<br>Link Modifiers/VTDs.<br>Chers<br>Expend All<br>Collapse All<br>Port Name<br>Count<br>Count<br>Co | - Traffic Generator                                     |                                                    | Actions                                                                                                    |            | Identification (int)                     | 0                            |                          |         |                  |                 |
| Copure         suits Browser         et Traffic > Basic Traffic Results   Chars         biot Counters         biot Counters         Dirt Name         Cota T         Count         Count         Cota Count         Cota Count         Cota Count                                                                                                    |                                                         |                                                    | Add Header(s)                                                                                                    |            | Control Plags                            |                              |                          |         |                  |                 |
| Image: Image:                                                                                                    |                                                         |                                                    | Link Modifiers/VPDs                                                                                                    |            | - Reserved (bit)                         | 0                            |                          | mand 9  | anuencer I       |                 |
| auto Branda<br>et Traffic Results   Change Counter<br>esci Counters Emon Triggens Protoco<br>Port Name Total TX Frame Total TX Frame TX Frame TX Frame TX Frame TX Frame TX Frame TX Frame TX Frame TX Frame TX Frame TX Frame TX Frame TX Frame TX Frame TX Frame TX Fram                                                                                                    | Para dia Decembra di                                    |                                                    | Others                                                                                                    |            | DF Bit (bit)                             | 0                            |                          |         |                  |                 |
| Port Name     Counters     Enrora     Triggens     Protocol (nt)     0                                                                                                    | Results Browser                                         |                                                    | Guers                                                                                                    |            | - MP Bit (bit)                           | 0                            |                          | 10.0    | 1 0.40           |                 |
| esic Counters Errora Togens   Protoce<br>Port Name Total Tx Frame Total Fx If<br>Count Count Count Count Count Rx Octet Count (nt) <abr></abr> Source cautos 102.85.13 <ul> <li>Hex Editor</li> <li>Dotation Count Rx Octet Count Rx Octet Count Rx Octet Count Rx Octet Count Rx Octet Count D010: 20 55 01 01</li> <li>AU</li> </ul>                                                                                                    | Port Franc > Basic Franc Results   Cha                  |                                                    | Expand All                                                                                                    |            | <ul> <li>Fragment Offset (nt)</li> </ul> | 0                            |                          | 100     | d noto           | 10 10 I         |
| Port Name       Total Tx Frame       Total Tx Frame       Total Tx Frame       Count       Count                                                                                                    | Basic Counters Errora Triggera Protoce                  |                                                    | Collapse All                                                                                                    |            | Time to live (int)                       | 50                           |                          | •       | Change Counter   | Mode:           |
| Count         Count         Count <th< td=""><td>Port Name Total Tx Frame Total Fx F</td><td></td><td></td><td></td><td>- Protocol (int)</td><td><auto>Experimental</auto></td><td></td><td></td><td></td><td></td></th<>                                                                                                    | Port Name Total Tx Frame Total Fx F                     |                                                    |                                                                                                    |            | - Protocol (int)                         | <auto>Experimental</auto>    |                          |         |                  |                 |
| Hex Editor  DD00: 45 00 00 14 00 00 00 0A FD 20 3F 00 55 01 03 Es · ?AU DD10: C0 55 01 01  AU  AU  AU  Au  Au                                                                                                    | Count                                                   |                                                    |                                                                                                    |            | Checksum (int)                           | <suto> 11583</suto>          |                          | Tams    |                  |                 |
| Hex Editor<br>DDDQ: 45 00 00 14 00 00 00 00 A FD 20 3F C0 35 D1 03 E                                                                                                    |                                                         |                                                    |                                                                                                    |            | Source                                   | cauto> 192.85.1.3            |                          |         | The State Street |                 |
| Hex Editor           D000: 45 00 00 14 00 00 00 00 0A FD 20 0F C0 55 D1 03 E           D10: C0 55 D1 01             AU             AU </td <td></td> <td></td> <td></td> <td></td> <td>Destination</td> <td>cauto 5, 192,85,1,1</td> <td></td> <td>ounc</td> <td>IX Octet Count</td> <td>For Octet Count</td>                                                                                                    |                                                         |                                                    |                                                                                                    |            | Destination                              | cauto 5, 192,85,1,1          |                          | ounc    | IX Octet Count   | For Octet Count |
| 0000: 45 00: 00 14 00: 00: 00: 00 00: 00 FD: 20 0F: 00: 55 01: 00 E                                                                                                    |                                                         |                                                    | Hex Editor                                                                                                    |            |                                          |                              |                          |         |                  |                 |
|                                                                                                    |                                                         |                                                    | DDD0: 45 00 00 14 00<br>DD10: C0 55 01 01                                                                                                    | 0 00 00 (  | 10 GA FD 20 3F CO 55 D1 03 1             | ι                            |                          | F       |                  |                 |
| authe Browner   Los - 9 mersones                                                                                                    |                                                         |                                                    | ]^                                                                                                    |            | ক                                        | evicus Next> Finish          | Cancel                   |         |                  |                 |
| anulte Browner   Volidation Errors   Lon - 9 management                                                                                                    | _                                                       |                                                    |                                                                                                    | -          |                                          |                              | _                        |         |                  |                 |
| anythe Devenue - Violidation Erroral Los - 8 manual -                                                                                                    | < m                                                     |                                                    |                                                                                                    |            | +                                        | .11                          |                          |         |                  | Þ               |
| And a stand the second second se                                                                                                    | Results Browser   Validation Errors   Log - 8 mess      | sages                                              |                                                                                                    |            |                                          |                              |                          |         |                  |                 |

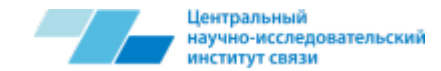

# Traffic Wizard (5)

Программа позволяет редактировать созданный поток аналогично редактированию хоста, а также, нажав на него правой клавишей мыши и выбрав в появившемся окне пункт Edit, мы попадаем в редактор данного потока, где можем осуществлять его редактирование.

| eri Compunio                          | ne.<br>ct                                               |                   | Bh Add     | v ¥ Dele  | ta I 🕞 Ede |         | -         | 🖓 Stream Black Editor                          |                        | 3 Sectores                                              |            |     |
|---------------------------------------|---------------------------------------------------------|-------------------|------------|-----------|------------|---------|-----------|------------------------------------------------|------------------------|---------------------------------------------------------|------------|-----|
| 11 11 1 1 1 1 1 1 1 1 1 1 1 1 1 1 1 1 | I Pora<br>Al Hosts<br>Al Maticad De                     | .ee               | Shat       | ulat mode | PortBeace  | Rurd    | - 674:    | Seret Sources and Destina                      | tone Frans Groups RxPr | at Frederic                                             | 0          |     |
|                                       | Al Traffic Gener<br>Al Sacan Block<br>Al Traffic Analys | ulan<br>Ui<br>SWS | Durat      | ion Model | Donthuicus | t Dater | frame car | Frane size Bytes)(With Cl                      | C and signature Feid)  | Last options                                            | las.       |     |
| 58                                    | Pat 2/1/                                                | -                 | Sate       | Active    | Name       |         | Control   | D avenut.                                      | top: 1                 | D Prantes/rec/tool                                      | 99990 -    |     |
|                                       | Tatle Gen                                               | NTO:              | 3          | 2         | StreamBle  | adk 3-1 | peneren   | 2 Demenent                                     | Or: 128 1              | in anter burst sep (bytes)                              | 1911       |     |
|                                       | Taffic Analy                                            | raer              |            | 1000      |            |         | 1.11      | () Randorn                                     | fac 258 (4)            | 🔿 Interburst gap (mass)                                 | 1944       |     |
| - 6                                   | Fo1 //1/2                                               |                   | -          |           |            |         |           | O AKO                                          | 951 232                | D Interburst gap (rsec)                                 | 1344       |     |
|                                       | Tions                                                   |                   | 1          |           |            |         |           | 20 IRDX                                        | Default + Est.         | D hpr                                                   | 100000000  |     |
|                                       | - P Traffic Gars                                        | mitse<br>142      | -          |           |            |         |           |                                                |                        | C Kbpr                                                  | 30000      |     |
| -                                     | Chenut                                                  |                   | 1          |           | -          |         | -         |                                                |                        | (f) Maps                                                | 300        |     |
| Results Browser                       |                                                         |                   |            |           |            |         |           | Settings                                       |                        | Packet                                                  |            |     |
| ort Traffic > 8                       | axic Traffic Res                                        | albs   Change     | Becult Vie | Ell • w   | 14 A U:    | 90 D D  |           | Scheduling priority                            | <ol> <li>4</li> </ol>  | Payload fill constant (nex) :                           | 0000       |     |
| Besie Counters                        | Trease Trage                                            | re l'indonais     | Hadeour    | Thereira' | unho       |         |           | Buret size:                                    | 1                      | Pasions filltype:                                       | Constant - |     |
| Port Name                             | Count                                                   | Court             | Court      | IN CLOSE  | Court      | Count   | in C      | Start dalay (bytes):<br>Inter-frame gap (bytes | 0 ÷                    | 🔄 ärsert Billemet PCS en or<br>🔯 Indude Signature Pield |            |     |
|                                       |                                                         |                   | _          | 3         |            |         |           | -                                              |                        |                                                         |            |     |
|                                       |                                                         |                   |            |           |            |         |           |                                                |                        |                                                         |            |     |
|                                       |                                                         |                   |            |           |            |         |           |                                                |                        |                                                         | OK Ca      | 101 |
|                                       |                                                         |                   |            |           |            |         | -         |                                                |                        |                                                         | -          | -   |
|                                       |                                                         |                   |            |           |            |         |           | 10 10 10 10 10 10 10 10 10 10 10 10 10 1       |                        |                                                         |            |     |

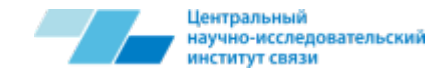

### **Traffic Generator**

Для начала генерации трафика нажимается кнопка Start traffic on all ports, при этом генерация начинается на всех портах одновременно. Для отдельного включения генерации трафика на нужном порту необходимо зайти в нужный поток в раздел Traffic Generator и, нажав правой кнопкой мыши на требуемом потоке, выбрать кнопку Start.

| 📁 🖬 🖏            | 🕺 🐴 🐔 i                                                                                       | 🔜 Chassis 🔹 🗄            | 陆 Apply 🛛 🛍 Se                   | fect Technolo                    | gies.      | 🛛 📓 Results Reporter 🛛 🎉 Witzards           | - 🗟 Summe   | 19-1品品【           | 1 Li 🖏          | B. ፋ 🐇 👘                   |                                                  |                |              |
|------------------|-----------------------------------------------------------------------------------------------|--------------------------|----------------------------------|----------------------------------|------------|---------------------------------------------|-------------|-------------------|-----------------|----------------------------|--------------------------------------------------|----------------|--------------|
| st Configuration | i -                                                                                           |                          |                                  |                                  |            |                                             |             |                   |                 | × Text Assist              | lanta                                            |                |              |
| ia-lar Projec    | t<br>Parte                                                                                    | ^ I                      | i <sup>s</sup> Add • 🗙 D         | elete 🛛 🔐 Ed                     | t.,        | -0                                          | 10,00000 %  |                   |                 | Home 4                     | 2                                                |                |              |
|                  | All Hortz<br>All Multicent Gro<br>All Traffic Gener<br>All Stream Block<br>All Traffic Analys | upa<br>dunu<br>S<br>Brit | Scheduling more<br>Duration Mode | de: <u>PortBased</u><br>Contrace | 1 -<br>1 - | Barat size: 1<br>Interframe gap (hyter): 12 |             | Advested          |                 | Stradi<br>Contra<br>Contra | eshooting<br>Pv4 Traffic<br>3 Teat Using Emulate | ed Hosta       |              |
| 6                | Post //1/1<br>Will Heats                                                                      | :                        | State Acti                       | ve Name                          |            | ControlledBy Source                         |             |                   |                 | tayor 💰 🗤                  | 3 Test Using Raw 58                              | rean Bodis     |              |
|                  | Traffic Gene<br>Traffic Analy                                                                 | ator .                   |                                  | 2 Swar                           | ľ          | Add Bound Stream Block(t)                   | 15.1.3(54)  |                   |                 | - Canto                    | e Routing (PDH) Ter                              | ıt.            |              |
| 8                | Pot //1/2                                                                                     |                          |                                  |                                  | ×          | Delete                                      |             |                   |                 | - Ø-musi                   | (un) rest                                        |                |              |
|                  | - Series<br>- Series Gene<br>- Series Analy                                                   | ndor 🔡                   |                                  |                                  | ¥<br>ub    | Cut<br>Copy                                 |             |                   |                 | Spann<br>B 104P 1          | ing Tree Test<br>Test                            |                |              |
|                  | Capture                                                                                       |                          | < II                             | _                                | 25         | Parte                                       |             |                   |                 | F Test Assis               | tants Command?                                   | Sequencer I    |              |
| ulte Browner     |                                                                                               |                          |                                  |                                  |            | Duplicate                                   |             |                   |                 |                            |                                                  | contractor I   |              |
| t Traffic > Ba   | isic Traffic Resi                                                                             | Its   Change R           | esult View +   [2]               | 110.00                           |            | Edit                                        | an Result   | s > Detailed Stru | an Result       | s   Change Result '        | View - [12]   [6]                                | 0100           | P. PI I      |
| ac Counters      | Enors Triggo                                                                                  | a Pietocola I            | hdersize/Oversiz                 | cilumbo                          | 6          | Start                                       | a Ta Porta  | Al Ports          | +   Sel         | ect Rx Ports All P         | erts vite                                        | Change Counter | Mode         |
| Port Name        | Total Tx Frame                                                                                | Total Rx Frame           | Total Tx Octet                   | Total Rx Oct                     | 6          | Stop                                        | c Mode      |                   |                 |                            |                                                  |                |              |
|                  | Loune                                                                                         | COUR:                    | COUR                             | LOUIS                            |            | ARP/ND                                      | ie Counters | Limme Illusia     | Sequencing      | Advanced Sequen            | cing likelograms                                 |                |              |
|                  |                                                                                               |                          |                                  |                                  |            | L2Learning                                  | Name/ID     | To Port Name      | Rs Port<br>Name | Ts Frame Count             | Rofframe Count                                   | Tx Octet Count | Re Octet Cou |
|                  |                                                                                               |                          |                                  |                                  | 9          | Lind                                        |             |                   |                 |                            |                                                  |                |              |
|                  |                                                                                               |                          |                                  |                                  |            | Fill Custom                                 |             |                   |                 |                            |                                                  |                |              |
|                  |                                                                                               |                          |                                  |                                  | =÷         | Proview                                     |             |                   |                 |                            |                                                  |                |              |
|                  |                                                                                               |                          |                                  |                                  |            |                                             | T           |                   |                 |                            |                                                  |                |              |
|                  |                                                                                               |                          |                                  |                                  |            |                                             | -           |                   |                 |                            |                                                  |                |              |
|                  |                                                                                               |                          |                                  |                                  | -          |                                             | _           |                   |                 |                            |                                                  |                |              |
|                  |                                                                                               |                          |                                  |                                  |            | -                                           |             |                   |                 |                            |                                                  |                |              |
|                  | 11                                                                                            |                          |                                  |                                  |            |                                             | -           | 11                |                 |                            |                                                  |                |              |

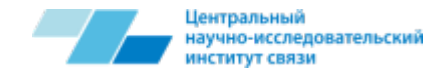

# **Traffic Analyzer**

# В пункте Traffic Analyzer возможно настроить разнообразные фильтры для анализа трафика.

| 🀌 Untitled - Spire | ent TestCenter               |                         |                    |                  |                  |                 |                  |                  |                 |                    |                      |                |                |
|--------------------|------------------------------|-------------------------|--------------------|------------------|------------------|-----------------|------------------|------------------|-----------------|--------------------|----------------------|----------------|----------------|
| File Edit Vi       | iew Tools                    | Actions Help            |                    |                  |                  |                 |                  |                  |                 |                    |                      |                |                |
| 🗋 🐸 🛃 🎇            | 🔏 🗈 🙈                        | 📖 Chassis 👻 👌           | 🗄 Apply 🛛 🔡 Se     | lect Technologie | s 🛛 🔊 Results Re | porter 🛛 🏹 Wiza | ards 🔼 Summa     | ary   🏦 📇 🛛      |                 | L 🐔 <              |                      |                |                |
| Test Configuration |                              |                         |                    |                  |                  |                 |                  |                  |                 | × Test Assist      | tants                |                | Ψ×             |
| Project            |                              |                         | Copy All Filters   | to Ports         |                  |                 |                  |                  |                 | Home «             | Dir.                 |                |                |
| 📥 📰 Al             | Ports                        |                         | Template Filter    | Custom Filters   | Histograms QoS S | ettings Advance | ed               |                  |                 |                    |                      |                |                |
| -5                 | All Hosts                    |                         |                    |                  |                  |                 |                  |                  |                 | Troubl             | eshooting            |                | Â              |
|                    | All Multicast Gro            | oups                    | 16 Bit Filters Use | ed: 0 of 4       | 32 Bit Filters U | Jsed: 1 of 1    | Show             | AllFields 🥅 All  | low Invalid Pac | kets               | eshooting            |                |                |
|                    | All Traffic Gener            | rators                  | 32-bit Filter of   | ver Stream ID    | Filter on In     | ner IP          |                  |                  |                 | Quick              | IPv4 Traffic         |                |                |
|                    | All Traffic Analy            | zers                    | Actions            | ▲ Name           | Filter           | Mask            | Min Va           | lue Max          | x Value         | Laver              | 3 Test Using Emulate | ed Hosts       |                |
| - 🗁 Po             | rts                          |                         | Add Header(s)      | ⊡- Frame         | 2                |                 |                  |                  |                 |                    | 2                    |                | E              |
| ÷                  | Port //1/1                   | -                       |                    |                  | mernetii         | n               |                  |                  |                 | Layer              | 3 Test Using Raw St  | ream Blocks    |                |
|                    | Hosts                        | =                       | Others             |                  | - Source         | 1               |                  |                  |                 | 👘 🐻 Unicas         | t Routing Test       |                |                |
|                    | Iraffic Gene<br>Traffic Acab | erator                  | Expand All         |                  | - EtherTy        | 1               |                  |                  |                 | - Multice          | est Pouting (PIM) Te | et.            |                |
|                    |                              | yzer                    | Collapse All       | - II             | Pv4 Head         |                 |                  |                  |                 | -                  | ast Rodding (F1M) Te | 50             |                |
|                    | Port //1/2                   | -                       | Filter Summary     |                  |                  |                 |                  |                  |                 | MPLS               | (LDP) Test           |                |                |
|                    | Hosts                        |                         |                    |                  |                  |                 |                  |                  |                 | Spann              | ing Tree Test        |                |                |
|                    | Traffic Gene                 | erator                  |                    |                  |                  |                 |                  |                  |                 |                    |                      |                |                |
|                    | -Sa Traffic Analy            | yzer                    |                    |                  |                  |                 |                  |                  |                 | IF ▶ IGMP          | Test                 |                | -              |
|                    |                              | -                       |                    |                  |                  |                 |                  |                  |                 | Test Assi          | stants Command       | Sequencer      |                |
| Results Browser    |                              |                         |                    |                  |                  |                 |                  |                  |                 |                    |                      |                | Ψ×             |
| Port Traffic > Ba  | sic Traffic Res              | <b>ults</b>   Change Re | sult View 👻 🗎      | 00 00            | of 0 👂 📦         |                 | Stream Results   | s > Detailed Str | eam Results     | Change Result      | View 🕶   🖆   📢       | Ø of 0         |                |
| Basic Counters     | Errors Trigge                | rs Protocols U          | ndersize/Oversize  | e/Jumbo          |                  |                 | Select Tx Ports: | All Ports        |                 | ct Rx Ports: All P | orts 🔻               | Change Counter | Mode:          |
| Port Name          | Total Tx Frame               | Total Rx Frame          | Total Tx Octet     | Total Rx Octet   | Generator Frame  | Generator Octe  | Basic Mode       | •                |                 |                    |                      |                |                |
|                    | Lount                        | Count                   | Count              | Count            | Count            | Count           | Basic Counters   | Errors Basic     | Sequencing      | Advanced Sequen    | cing Histograms      |                |                |
| _                  |                              |                         |                    |                  |                  |                 | Name/ID          | Tx Port Name     | Rx Port         | Ty Frame Count     | By Frame Count       | Tx Octet Count | Rx Octet Count |
|                    |                              |                         |                    |                  |                  |                 |                  | TAT OTCHAINC     | Names           | ix rune counc      | loc r lanc counc     | ix otter count | in other count |
|                    |                              |                         |                    |                  |                  |                 |                  |                  |                 |                    |                      |                |                |
|                    |                              |                         |                    |                  |                  |                 |                  |                  |                 |                    |                      |                |                |
|                    |                              |                         |                    |                  |                  |                 |                  |                  |                 |                    |                      |                |                |
|                    |                              |                         |                    |                  |                  |                 |                  |                  |                 |                    |                      |                |                |
|                    |                              |                         |                    |                  |                  |                 |                  |                  |                 |                    |                      |                |                |
| -                  |                              |                         |                    |                  |                  |                 |                  |                  |                 |                    |                      |                |                |
|                    |                              |                         |                    |                  |                  |                 |                  |                  |                 |                    |                      |                |                |
| •                  | III                          |                         | I                  | 1                | 1                | ÷.              | •                |                  |                 |                    |                      | 1              | •              |
| Results Browser    | Validation Erro              | ors   Log - 8 mess      | ages               |                  |                  |                 |                  |                  |                 |                    |                      |                |                |
| Analyzer on Port / | /1/2 (offline) is            | stopped                 |                    |                  |                  |                 |                  |                  |                 |                    |                      | [              |                |

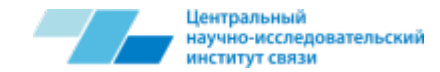

# Capture

Пункт Capture позволяет производить захват трафика и его просмотр (например, через ПО Wireshark) после окончания генерации.

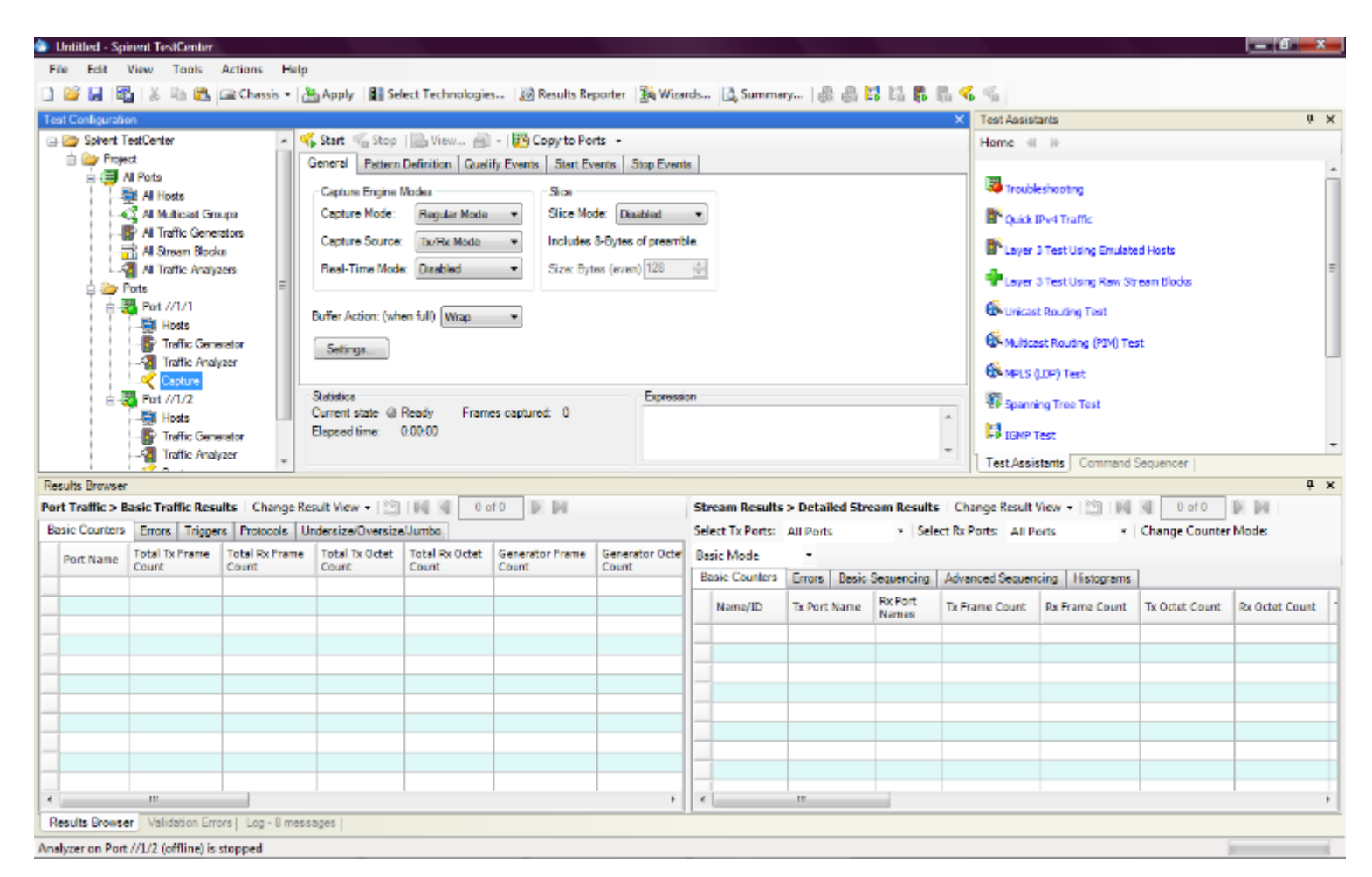

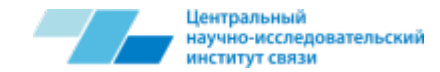

# **Capture Settings**

Для того чтобы указать путь к ехе файлу используемого ПО для просмотра захваченных пакетов, необходимо нажать на кнопку Settings и в появившемся окне ввести путь к ехе файлу.

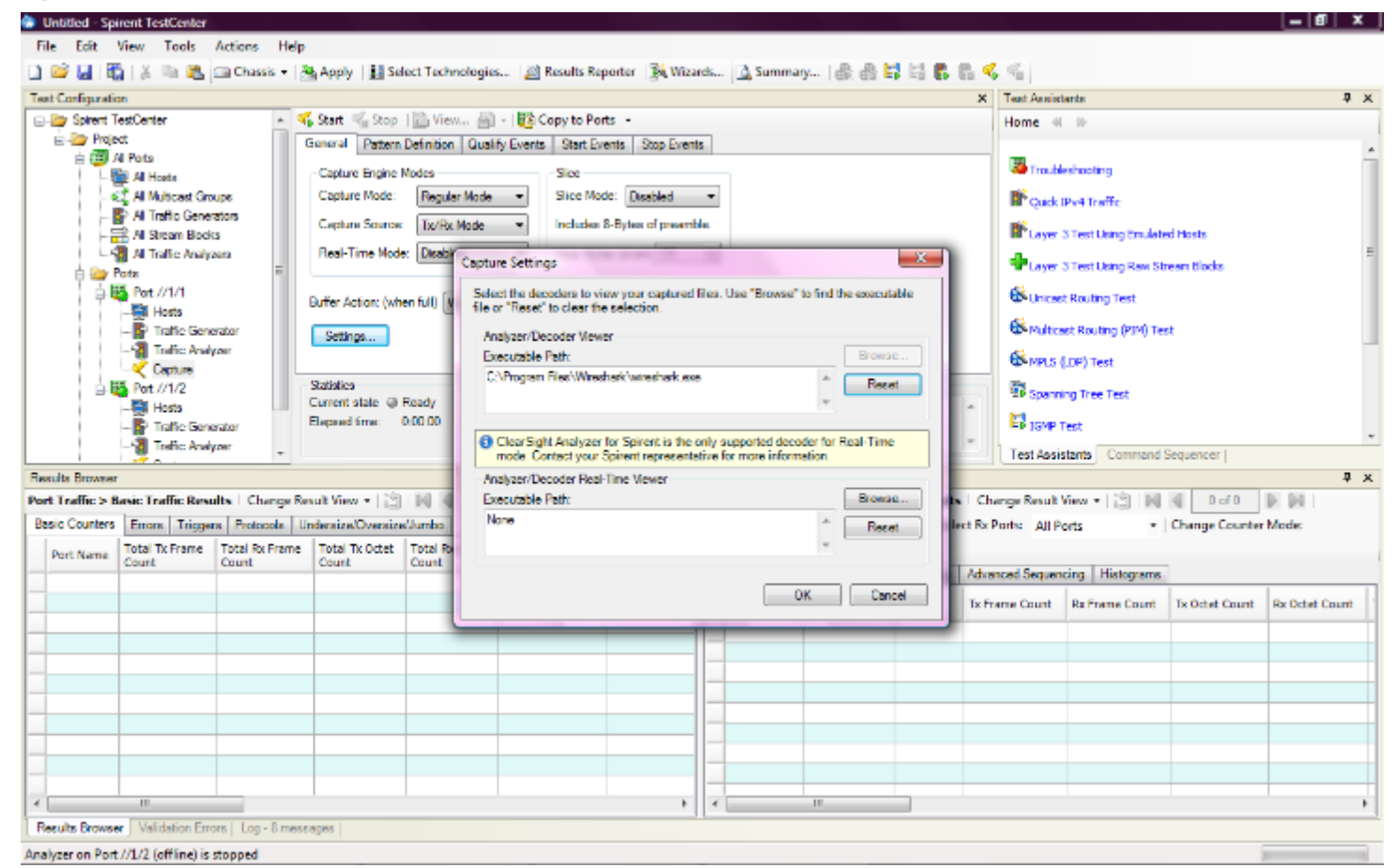

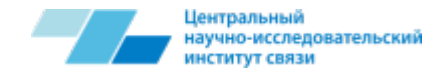

# Capture

Для начала захвата передаваемого трафика необходимо нажать на кнопку Start, для завершения захвата на кнопку Stop, для просмотра захваченных пакетов на кнопку View, все эти кнопки располагаются в верхней части окна.

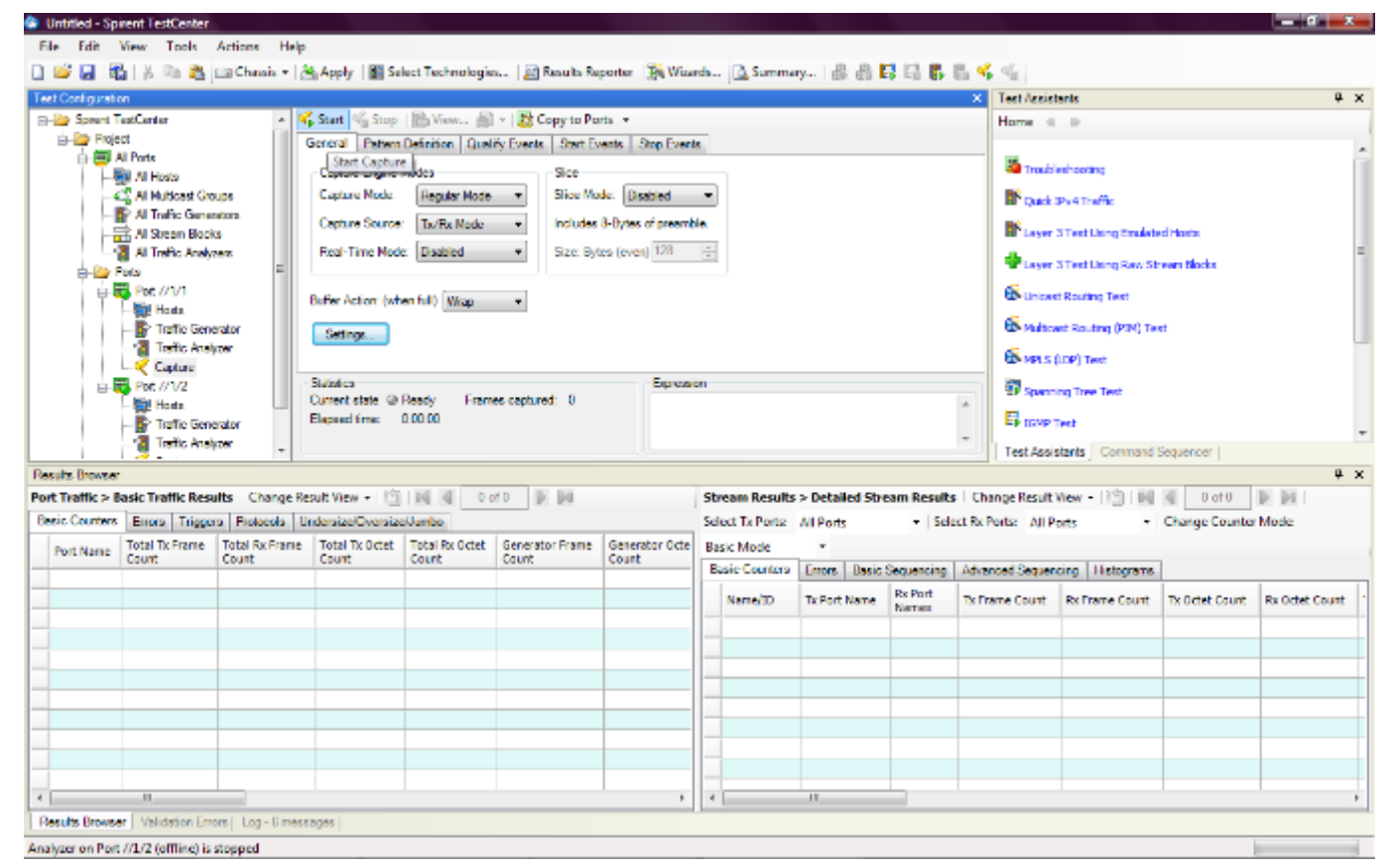

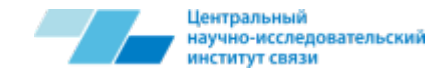

### **Results Browser**

После начала генерации трафика вся информация о потоке появляется в окне Results Browser. Данное окно позволяет отслеживать информацию о генерируемом и принимаемом трафике.

| and the second second se | int .                   |                        |                                                      |               |                         |                           |          |               |                              |                   | ;                     | K Teat Anniet                        | ierds.                               |                |                |  |  |
|----------------------------------------------------------------------------------------------------|-------------------------|------------------------|------------------------------------------------------|---------------|-------------------------|---------------------------|----------|---------------|------------------------------|-------------------|-----------------------|--------------------------------------|--------------------------------------|----------------|----------------|--|--|
| 😂 Spirent 1                                                                                                    | TestCenter<br>ect       | ń                      | Br Add., - X Delete                                  |               |                         |                           |          |               |                              |                   |                       |                                      | Home # D                             |                |                |  |  |
| a 🗃 M Pots<br>- 🙀 Al Hosts                                                                                                    |                         |                        | Scheduling mode: Port Based + Burst size: L Advenced |               |                         |                           |          |               |                              |                   |                       |                                      | Tradictoring                         |                |                |  |  |
|                                                                                                    | Al Traffic Gener        | ups<br>ators<br>a      | Qua                                                  | bon Mode:     | Continuous *            | 1 10                      | er frame | gap (bytes):  | <u>.</u>                     | Part leda.        |                       | B*Quekt                              | (Pv4 Traffic<br>3 Test Using Emulate | ed Hoens       |                |  |  |
|                                                                                                    |                         | and a second           | 94                                                   | e Attive      | Name                    | 1                         | Index    | ControlledBy  | Source                       |                   |                       | Layer 3 Test Using Raw Streen Blocks |                                      |                |                |  |  |
| Hosts                                                                                                    |                         |                        | <u>*</u>                                             | 1×            | V StreamBi              | dk 3-1 0                  | 0        | generator     | Host 1 (192.85.1.3)          | (24)              |                       | Multcast Routing (PIP) Test          |                                      |                |                |  |  |
|                                                                                                    | Capture                 | (ANT                   |                                                      |               |                         |                           |          |               |                              |                   |                       | E MPLS (                             | (LOF) Test                           |                |                |  |  |
| - Hosts<br>- Praffie Generator                                                                                                    |                         |                        |                                                      |               |                         |                           |          |               |                              |                   | E 164P Test           |                                      |                                      |                |                |  |  |
| ulta Roover<br>E Traffic > 1                                                                                                    | Basic Traffic Rese      | alts Change            | *                                                    | ॥<br>ew • । 🖄 | 1<br>26 6 1 1           | n »                       | 50       |               | Stream Results               | > Detailed Str    | nam Results (         | Test Assis                           | stants Command:                      | Sequencer      | DI 24 I        |  |  |
| aid Counters                                                                                                    | Errora Trigger          | - Protocola            | Undersi                                              | re-Oversize/  | hambo                   |                           |          |               | Select Tx Ports:             | All Ports         | • Select R            | Porte All P                          | orts •                               | Change Counter | Mode:          |  |  |
|                                                                                                    | Total Tx Frame<br>Count | Total Rx Fram<br>Count | e Tota<br>Cou                                        | Tk Octet      | Total Rx Octat<br>Count | t Generator Fran<br>Count |          | Generator Oct | Basic Mode<br>Basic Counters | -<br>Errors Besic | Sequencing Ad         | vanced Sequencing Histograme         |                                      |                |                |  |  |
| Port Name                                                                                                    | 6                       | 116                    | 0                                                    | 10 616        | 9 949                   | 0                         |          | 0             | Name/3D                      | Ts Port Name      | Rx Port Tx<br>Nerries | Frame Count                          | Re Freme Court                       | Tz Octet Count | Rx Octat Court |  |  |
| Port Name<br>Port //1/1<br>Port //1/2                                                                                                    | 100                     |                        | _                                                    |               |                         |                           |          |               | ► StreamBlac                 | Pors //1/1        | INIA 12               | 5 179                                | 2                                    | 22 422 312     | 0              |  |  |
| Port Name<br>art //1/1<br>art //1/2                                                                                                    |                         |                        |                                                      |               |                         |                           |          |               |                              |                   |                       |                                      |                                      |                |                |  |  |
| Port //1/1<br>Port //1/1<br>Port //1/2                                                                                                    |                         |                        |                                                      |               |                         |                           |          |               |                              |                   |                       |                                      |                                      |                |                |  |  |
| Port // U1<br>Port // U1<br>Port // 1/2                                                                                                    |                         |                        |                                                      |               |                         |                           |          |               |                              |                   |                       |                                      |                                      |                |                |  |  |
| Port Name<br>Sert // L/1<br>Port // L/2                                                                                                    |                         |                        |                                                      |               |                         |                           |          |               |                              |                   |                       |                                      |                                      |                |                |  |  |

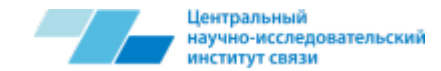

### **Test Assistants**

# Позволяет просматривать последовательности действий для организации некоторых тестовых конфигураций.

| luntitled - Spirent TestCenter                |                                                                                            |                                  |                                                   |                                                     |                 |                 |                                  |                                                                                                    |                  |                                                                        |                                                                                                    |                                                                                                    |                                                                                             |  |  |
|-----------------------------------------------|--------------------------------------------------------------------------------------------|----------------------------------|---------------------------------------------------|-----------------------------------------------------|-----------------|-----------------|----------------------------------|----------------------------------------------------------------------------------------------------|------------------|------------------------------------------------------------------------|----------------------------------------------------------------------------------------------------|----------------------------------------------------------------------------------------------------|---------------------------------------------------------------------------------------------|--|--|
| File View Tools Actions Help                  |                                                                                            |                                  |                                                   |                                                     |                 |                 |                                  |                                                                                                    |                  |                                                                        |                                                                                                    |                                                                                                    |                                                                                             |  |  |
| 🗋 💕 🛃   🎇   👗 🗎 🏝 📾 Chassis 🗸                 | 🔠 Apply 🛛 👪 Sel                                                                            | lect Technologie                 | s 🛛 🔊 Results Re                                  | porter 🛛 🏂 Wiza                                     | rds             | 🛕 Summa         | ary   e                          | 1 <b>1 1 1</b>                                                                                                    |                  | 8 % 6                                                                  |                                                                                                    |                                                                                                    |                                                                                             |  |  |
| Test Configuration                            |                                                                                            |                                  |                                                   |                                                     |                 |                 |                                  |                                                                                                    |                  | × Test Ass                                                             | stants                                                                                                    |                                                                                                    | <del></del>                                                                                 |  |  |
| Grient TestCenter                             |                                                                                            |                                  |                                                   |                                                     |                 |                 |                                  | Home                                                                                                    | Home 🐗 🕪         |                                                                        |                                                                                                    |                                                                                                    |                                                                                             |  |  |
| All Ports                                     | Chassis                                                                                    |                                  |                                                   |                                                     |                 |                 | 1. Rese<br>Click Char<br>reserve | <ol> <li>Reserve Ports</li> <li>Click Chassis-&gt; Port Reservation on the main toolbar and<br/>reserve the ports. Do not close the window.</li> </ol> |                  |                                                                        |                                                                                                    |                                                                                                    |                                                                                             |  |  |
| All Stream Blocks                             | Connect to a chassis Use offline ports if you do                                           |                                  |                                                   |                                                     |                 |                 |                                  |                                                                                                    |                  | Port Reservation                                                       |                                                                                                    |                                                                                                    |                                                                                             |  |  |
|                                               | Port Reservation Add Offline Po                                                            |                                  |                                                   |                                                     |                 | indure.         |                                  |                                                                                                    |                  |                                                                        | 2. Add Default Traffic                                                                                                    |                                                                                                    |                                                                                             |  |  |
|                                               | System                                                                                     | Use wiza<br>your test o<br>Launo | rds to help setup<br>configurations.<br>h Wizards | Reset system and<br>saved configuratio<br>Load File | l loa<br>on fil | d a<br>le.      |                                  |                                                                                                    |                  | In the P<br>button a<br>one host<br>configur<br>traffic fr<br>button t | ort Reservation win<br>t the bottom of the So<br>with a default MAC a<br>ation. It will also creat<br>on this host to all hos<br>o accept the default tr | dow, dick the <b>Add</b><br>elect Ports window<br>nd IPv4 address to<br>e one stream block<br>ts on all other ports<br>affic. | Default Traffic<br>v. This will add<br>each port in the<br>that generates<br>. Click the OK |  |  |
|                                               |                                                                                            |                                  |                                                   |                                                     |                 |                 |                                  |                                                                                                    |                  | 3. Cont                                                                | 3. Configure Physical Parameters of Ports                                                                                                    |                                                                                                    |                                                                                             |  |  |
| Populto Provinci                              |                                                                                            |                                  |                                                   |                                                     |                 |                 |                                  |                                                                                                    |                  | Test As                                                                | sistants Command                                                                                                    | Sequencer                                                                                                    |                                                                                             |  |  |
| Port Traffic > Basic Traffic Results   Change | Result View 👻 🕍                                                                            |                                  | of 0 D D0                                         |                                                     | St              | tream Results   | s > Deta                         | ailed Str                                                                                                    | eam Results      | Change Resu                                                            | t View 🗕 🕅 🛛 🗖                                                                                                    | 0 of 0                                                                                                    |                                                                                             |  |  |
| Basic Counters Errors Triggers Protocols      | Undersize/Oversize                                                                         | e/Jumbo                          |                                                   |                                                     | Se              | elect Tx Ports: | All Por                          | ts                                                                                                    | ✓ Sele           | ct Rx Ports: All                                                       | Ports -                                                                                                    | Change Counter                                                                                                    | Mode:                                                                                       |  |  |
| Port Name   Total Tx Frame   Total Rx Fram    | Tx Frame Total Rx Frame Total Tx Octet Total Rx Octet Generator Frame Generator Octe Basic |                                  |                                                   |                                                     |                 | asic Mode       | -                                |                                                                                                    |                  |                                                                        |                                                                                                    |                                                                                                    |                                                                                             |  |  |
| Count Count                                   | Count                                                                                      | Count                            | Count                                             | Count                                               | B               | Basic Counters  | Errors Basic                     |                                                                                                    | Sequencing       | Advanced Sequ                                                          | Advanced Sequencing Histograms                                                                                                    |                                                                                                    |                                                                                             |  |  |
|                                               |                                                                                            |                                  |                                                   |                                                     |                 | Name/ID         | Tx Por                           | rt Name                                                                                                    | Rx Port<br>Names | Tx Frame Count                                                         | Rx Frame Count                                                                                                    | Tx Octet Count                                                                                                    | Rx Octet Count                                                                              |  |  |
|                                               |                                                                                            |                                  |                                                   |                                                     | _               |                 |                                  |                                                                                                    |                  |                                                                        |                                                                                                    |                                                                                                    |                                                                                             |  |  |
|                                               |                                                                                            |                                  |                                                   |                                                     | -               |                 |                                  |                                                                                                    |                  |                                                                        |                                                                                                    |                                                                                                    |                                                                                             |  |  |
|                                               |                                                                                            |                                  |                                                   |                                                     |                 |                 |                                  |                                                                                                    |                  |                                                                        |                                                                                                    |                                                                                                    |                                                                                             |  |  |
|                                               |                                                                                            |                                  |                                                   |                                                     |                 |                 |                                  |                                                                                                    |                  |                                                                        |                                                                                                    |                                                                                                    |                                                                                             |  |  |
|                                               |                                                                                            |                                  |                                                   |                                                     | -               |                 | -                                |                                                                                                    |                  |                                                                        |                                                                                                    |                                                                                                    |                                                                                             |  |  |
|                                               |                                                                                            |                                  |                                                   |                                                     | -               |                 |                                  |                                                                                                    |                  |                                                                        |                                                                                                    |                                                                                                    |                                                                                             |  |  |
|                                               |                                                                                            |                                  |                                                   |                                                     |                 |                 |                                  |                                                                                                    |                  |                                                                        |                                                                                                    |                                                                                                    |                                                                                             |  |  |
| Results Browser Validation Errors Log         |                                                                                            |                                  |                                                   | •                                                   |                 |                 |                                  |                                                                                                    |                  |                                                                        |                                                                                                    |                                                                                                    | 4                                                                                           |  |  |
|                                               |                                                                                            |                                  |                                                   |                                                     |                 |                 |                                  |                                                                                                    |                  |                                                                        |                                                                                                    |                                                                                                    |                                                                                             |  |  |

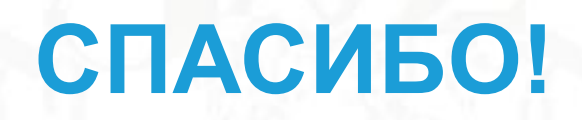